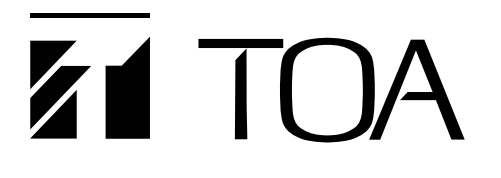

# **DIGITAL ANNOUNCER**

# EV-350P

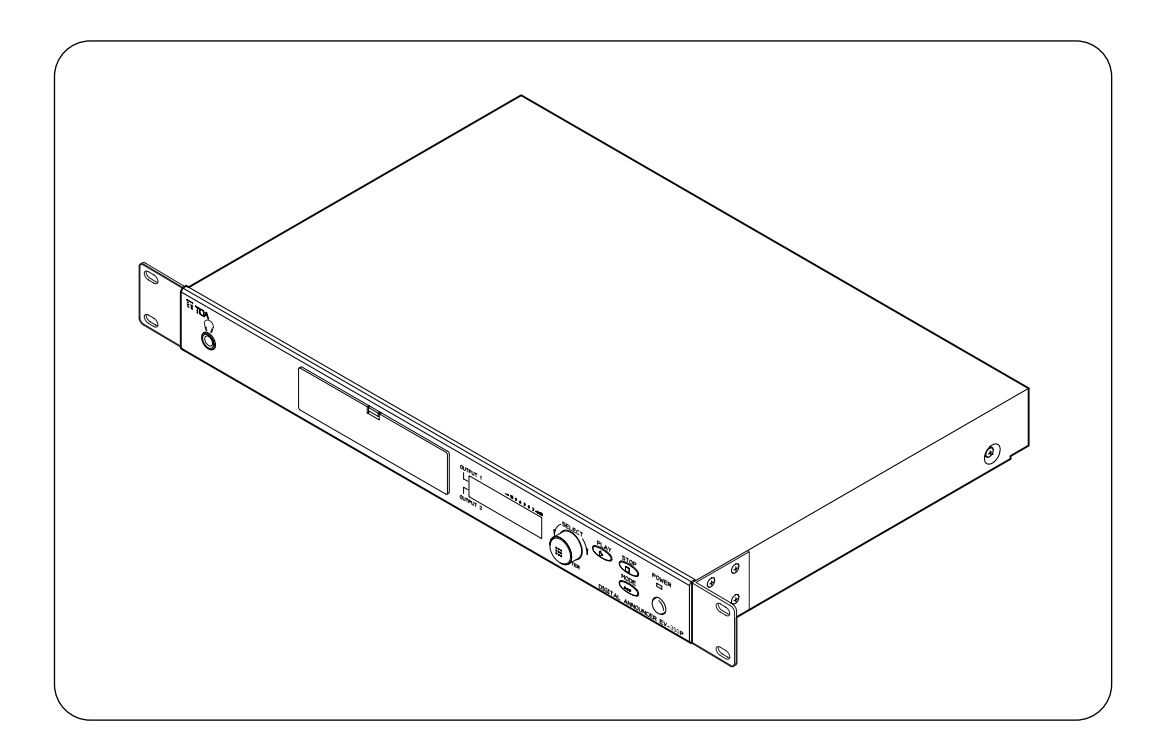

Please follow the instructions in this manual to obtain the optimum results from this unit. We also recommend that you keep this manual handy for future reference.

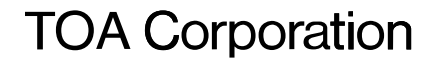

## **TABLE OF CONTENTS**

| 6 |
|---|
|   |

EQUIPMENT OUTLINE

## 2. BEFORE OPERATING THE UNIT

| 21   | General Description                           | 7 |
|------|-----------------------------------------------|---|
| 2    | Footuroo                                      | - |
| 2.2. | reatures                                      | 1 |
| 2.3. | Handling Precautions                          | 7 |
| 2.4. | About the Memory Card                         |   |
| 2.   | 4.1. Usable memory cards                      | 8 |
| 2.   | 4.2. Before using the SRAM memory card        | 8 |
| 2.   | 4.3. Inserting and ejecting the memory card   | 9 |
| 2.   | 4.4. Handling precautions for the memory card | 9 |

## 3. NOMENCLATURE AND FUNCTIONS

| [Front Panel] |  |
|---------------|--|
| [Rear Panel]  |  |

## 4. OUTLINE OF OPERATIONAL FUNCTIONS

#### 4.1. Operation and Screen Display

| 4.1.1. Keys and dial to be used in each setting and operation | 12 |
|---------------------------------------------------------------|----|
| 4.1.2. About the screen display                               | 12 |
| 4.2. Whole Operation Flow (Playback and Setting)              | 13 |
| 4.3. Summarized Operational Functions (Playback and Setting)  | 14 |

## 5. THE SENTENCE AND PROGRAM

| 5.1. Sentence | <br>16 |
|---------------|--------|
| 5.2. Program  | <br>16 |

## PLAYBACK FUNCTIONS AND OPERATION

### 6. PLAYBACK

#### 6.1. Before Starting Playback

| 6.1.1. Single-source playback mode and dual-source playback mode 1 | 8  |
|--------------------------------------------------------------------|----|
| 6.1.2. Output display                                              | 8  |
| 6.2. Manual Playback                                               |    |
| 6.2.1. Operating and connecting sections 1                         | 9  |
| 6.2.2. Playback method 1                                           | 9  |
| 6.2.3. Playback operating procedure                                |    |
| [Playback of the program set for output 1]······2                  | 20 |
| [Playback of the program set for output 2]······2                  | 20 |
| [Playback of the program set for outputs 1 and 2]2                 | 20 |
| 6.2.4. Screen display during playback 2                            | 22 |
| 6.2.5. Playback program information diaplay2                       | 23 |
| 6.3. Emergency Playback (External Activation) 2                    | 24 |
| 6.4. Playing Back the Emergency Sentence                           | 24 |

## SETTING FUNCTIONS AND OPERATION

## 7. SETTING FUNCTIONS

| 7.1. Setting Functions (1. PROGRAM SETTING)                                  |       |
|------------------------------------------------------------------------------|-------|
| 7.1.1. Program input setting (1-1 PROGRAM INPUT)                             | 25    |
| 7.1.2. Playback Method                                                       |       |
| [Continuous program playback]                                                | 26    |
| [Single-program playback]                                                    | 26    |
| [Repeat playback]······                                                      | 27    |
| [Endless playback] ······                                                    | 28    |
| 7.1.3. Step input, erasure and insertion                                     | 29    |
| 7.1.4. Setting the program output level (1-2 OUTPUT LEVEL)                   | 30    |
| 7.1.5. Program verification (1-3 PROGRAM VERIFICATION)                       | 30    |
| 7.1.6. Program initialization (1-4 PROGRAM INITIALIZATION)                   | 30    |
| 7.1.7. Entering and editing the program title (1-5 PROGRAM TITLE)            | 30    |
| 7.2. Setting Functions (2. EDITING THE SENTENCES)                            |       |
| 7.2.1. Verifying the sentence (2-1 SENTENCE VERIFICATION)                    |       |
| [About the recording sound quality]                                          | 30    |
| 7.3. Setting Functions                                                       |       |
| (3. MONITORING THE SENTENCES AND PROGRAMS)                                   |       |
| 7.3.1. Monitoring the sentence (3-1 SENTENCE MONITORING)                     | 31    |
| 7.3.2. Monitoring the program (3-2 PROGRAM MONITORING)                       | 31    |
| 7.4. Setting Functions (4. OUTPUT/VOLUME SETTING)                            |       |
| 7.4.1. Selecting single- or dual-source playback mode                        |       |
| (4-1 DUAL-SOURCE PLAYBACK SELECTION)                                         | 31    |
| 7.4.2. Master volume setting (4-2 MASTER VOLUME)                             | 31    |
| 7.5. Setting Functions (5. OPERATION SETTING)                                |       |
| 7.5.1. Remote control (5-1 CONTROL FUNCTION SETTING) [Playback and stop]     |       |
| [Direct mode and binary mode]                                                | 32    |
| [Activation control inputs 1-8 in direct mode]                               | 32    |
| [Activation control inputs 1-8 in binary mode]                               | 33    |
| 7.5.2. Activation mode for remote control (5-2 ACTIVATION MODE SELECTION) ·  | 34    |
| 7.5.3. Direct mode                                                           |       |
| [Remote playback] ······                                                     | 34    |
| [Remote stop] ······                                                         | 36    |
| 7.5.4. Binary mode                                                           |       |
| [Remote playback] ······                                                     | 36    |
| [Remote stop] ······                                                         | 38    |
| 7.5.5. Busy output and playback delay time settings (5-3 BUSY OUTPUT SETTING | 3)    |
| [Busy output setting] ·····                                                  | 39    |
| [Playback delay time setting] ······                                         | 39    |
| 7.6. Setting Functions (6. ENVIRONMENT SETTING)                              |       |
| 7.6.1. Operation beep setting (6-1 OPERATION BEEP)                           | 39    |
| 7.6.2. RS-232C setting (6-2 RS-232C SETTING)                                 | 39    |
| 7.6.3. Password setting (6-3 PASSWORD) ·····                                 | 39    |
| 7.6.4. Initializing the digital announcer                                    |       |
| (6-4 DIGITAL ANNOUNCER INITIALIZATION)                                       | 40    |
| 7.6.5. Key lock setting (6-5 KEY LOCK) ·····                                 | 40    |
| 7.6.6. Version indication (6-6 VERSION INDICATION)                           | 40    |
| 7.7. Setting Functions (7. EDITING THE CARDS)                                |       |
| 7.7.1. Entering or editing the card name (7-1 CARD NAME INPUT)               | 40    |
| 7.7.2. Software-operated write protection (7-4 SOFTWARE WRITE PROTECT) ····  | 40    |
| 7.8. Setting Functions (8. COPYING THE PROGRAM)                              |       |
| 7.8.1. Copying a program (8-1 PROGRAM COPYING)                               | ·· 41 |

| 7.9. Setting Functions (9. AUTO-LEVEL SETTING)<br>7.9.1. Automatic level adjustment (9-1 AUTOMATIC LEVEL ADJUSTMENT)········· 41                                                |  |  |  |  |  |
|----------------------------------------------------------------------------------------------------|--|--|--|--|--|
| 8. SETTING OPERATION                                                                                                    |  |  |  |  |  |
| <ul><li>8.1. An Example of Operation Procedures 42</li><li>8.2. Setting Operation (1. PROGRAM)</li></ul>                                                                        |  |  |  |  |  |
| 8.2.1. Operation procedures (1-1 PROGRAM INPUT)                                                                                                    |  |  |  |  |  |
| (1-2 OUTPUT LEVEL and 1-3 PROGRAM VERIFICATION)                                                                                                    |  |  |  |  |  |
| (1-4 PROGRAM INITIALIZATION and 1-5 PROGRAM TITLE)                                                                                                    |  |  |  |  |  |
| 8.3.1. Operation procedures                                                                                                    |  |  |  |  |  |
| 8.4. Operation procedures (3-1 SENTENCE MONITORING and                                                                                                    |  |  |  |  |  |
| 3-2 PROGRAM MONITORING)                                                                                                    |  |  |  |  |  |
| 8.5.1. Operation procedures (4-1 DUAL-SOURCE PLAYBACK SELECTION and<br>4-2 MASTER VOLUME) 54                                                                                    |  |  |  |  |  |
| 8.6. Setting Operation (5. OPERATION SETTING)<br>8.6.1. Operation procedures (5-1 CONTROL FUNCTION SETTING)                                                                     |  |  |  |  |  |
| 8.6.2. Operation procedures<br>(5-2 ACTIVATION MODE SELECTION and                                                                                                    |  |  |  |  |  |
| 5-3 BUSY OUTPUT SETTING)                                                                                                    |  |  |  |  |  |
| 8.7.1. Operation procedures (6-1 OPERATION BEEP, 6-2 RS-232C SETTING,<br>6-3 PASSWORD, 6-4 DIGITAL ANNOUNCER INITIALZATION,                                                     |  |  |  |  |  |
| 6-5 KEYLOCK and 6-6 VERSION INDICATION)                                                                                                    |  |  |  |  |  |
| 8.8.1. Operation procedures (7-1 CARD NAME INPUT and<br>7-4 SOFTWARE WRITE PROTECT)                                                                                             |  |  |  |  |  |
| 8.9. Setting Operation (8. COPYING THE PROGRAM)                                                                                                    |  |  |  |  |  |
| 8.9.1. Operation procedures (8-1 PROGRAM COPYING)                                                                                                    |  |  |  |  |  |
| 8.10.1. Operation procedures (9-1 AUTOMATIC LEVEL ADJUSTMENT)                                                                                                    |  |  |  |  |  |
| 8.11.1. Usable characters and commands       64         8.11.2. Character/command display and [SELECT] dial operation       64         8.11.3. Character input example       65 |  |  |  |  |  |
|                                                                                                    |  |  |  |  |  |

## BROADCASTING OPERATION, INSTALLATION AND CONNECTIONS

## 9. SOURCE EQUIPMENT BROADCAST

| 9.1. | Making Source Equipment | Broadcast | 66 |
|------|-------------------------|-----------|----|
|------|-------------------------|-----------|----|

## **10. INSTALLATION**

### 10.1. Connection Examples

| 10.1.1. Front panel                          |    |
|----------------------------------------------|----|
| 10.1.2 Bear panel                            |    |
| 10.1.2. Terminel block                       | 00 |
|                                              |    |
| 10.1.4. Error detection output terminal      |    |
| 10.2. Mounting the Unit in an Equipment Rack |    |

| 10.3. Attaching Rubber Feet |  |
|-----------------------------|--|
| SPECIFICATIONS              |  |
| 11. SPECIFICATIONS          |  |

# **1. SAFETY PRECAUTIONS**

- · Be sure to read the instructions in this section carefully before use.
- Make sure to observe the instructions in this manual as the conventions of safety symbols and messages regarded as very important precautions are included.
- We also recommend you keep this instruction manual handy for future reference.

# 

Indicates a potentially hazardous situation which, if mishandled, could result in death or serious personal injury.

#### When Installing the Unit

- This is a class A product. In a domestic environment this product may cause radio interference in which case the user may be required to take adequate measures.
- Do not expose the unit to rain or an environment where it may be splashed by water or other liquids, as doing so may result in fire or electric shock.
- Use the unit only with the voltage specified on the unit. Using a voltage higher than that which is specified may result in fire or electric shock.
- Do not cut, kink, otherwise damage nor modify the power supply cord. In addition, avoid using the power cord in close proximity to heaters, and never place heavy objects -- including the unit itself -- on the power cord, as doing so may result in fire or electric shock.
- Avoid installing the unit in unstable locations, such as on a rickety table or a slanted surface. Doing so may result in the unit falling down and causing personal injury and/or property damage.

#### When the Unit is Used

• Should the following irregularity be found during use, immediately switch off the power, disconnect

the power supply plug from the AC outlet and contact your nearest TOA dealer. Make no further attempt to operate the unit in this condition as this may cause fire or electric shock.

- · If you detect smoke or a strange smell coming from the unit.
- · If water or any metallic object gets into the unit
- · If the unit falls, or the unit case breaks
- If the power supply cord is damaged (exposure of the core, disconnection, etc.)
- · If it is malfunctioning (no tone sounds.)
- To prevent a fire or electric shock, never open nor remove the unit case as there are high voltage components inside the unit. Refer all servicing to your nearest TOA dealer.
- Do not place cups, bowls, or other containers of liquid or metallic objects on top of the unit. If they accidentally spill into the unit, this may cause a fire or electric shock.
- Do not insert nor drop metallic objects or flammable materials in the ventilation slots of the unit's cover as this may result in fire or electric shock.
- Do not touch a plug or antenna during thunder and lightning, as this may result in electric shock.

# 

Indicates a potentially hazardous situation which, if mishandled, could result in moderate or minor personal injury, and/or property damage.

#### When Installing the Unit

- Never plug in nor remove the power supply plug with wet hands, as doing so may cause electric shock.
- When unplugging the power supply cord, be sure to grasp the power supply plug; never pull on the cord itself. Operating the unit with a damaged power supply cord may cause a fire or electric shock.
- When moving the unit, be sure to remove its power supply cord from the wall outlet. Moving the unit with the power cord connected to the outlet may cause damage to the power cord, resulting in fire or electric shock. When removing the power cord, be sure to hold its plug to pull.
- Avoid installing the unit in humid or dusty locations, in locations exposed to the direct sunlight, near the heaters, or in locations generating sooty smoke or steam as doing otherwise may result in fire or electric shock.

#### When the Unit is Used

- Do not place heavy objects on the unit as this may cause the unit to fall or break, which may result in personal injury and/or property damage. In addition, the object itself may fall off and cause injury and/or damage.
- Contact your TOA dealer as to the cleaning. If dust is allowed to accumulate in the unit over a long period of time, a fire or damage to the unit may result.
- If dust accumulates on the power supply plug or in the wall AC outlet, a fire may result. Clean it periodically. In addition, insert the plug in the wall outlet securely.
- Switch off the power, and unplug the power supply plug from the AC outlet for safety purposes when cleaning or leaving the unit unused for 10 days or more. A fire or electric shock may result.

# 2. BEFORE OPERATING THE UNIT

## 2.1. General Description

Employing the memory cards as recording media, the unit is a programmable, maintenance-free, playbackonly digital announcer.

## 2.2. Features

- LCD-displayed operation guides and handy selection dial facilitate playback.
- · Holds up to two memory cards.
- A maximum of 1,024 sentences recorded with the EV-350R can be combined into a program and played back.
- Up to 256 programs can be played back.
- Two different messages can be simultaneously output to two different locations.
- In emergency situations, an emergency message can be set to override current programs. (The emergency message must be pre-recorded.)
- · Playback and stop can be remotely controlled by external equipment.
- · Detachable front cover protects the memory cards from tampering.
- Key lock function prevents accidental key setting changes and tampering of the keys.
- Optional emergency power supply panel permits operation even during power failures.
- Built-in timer allows the same message to be repeated at preset time intervals.

## 2.3. Handling Precautions

- Do not use the unit near heaters or in locations exposed to sunlight. The unit's plastic parts may be deformed or its finish discolored.
- Avoid installing the unit in humid or dusty locations, as doing otherwise may cause the unit's failure.
- When the unit gets dirty with dust or oil, wipe down with a soft, dry cloth. Never use a chemically-processed cleaning towel or volatile liquids, such as benzine and thinner, because the unit's plastic parts may be deformed or its finish discolored.

## 2.4. About the Memory Card

The memory card to be used in conjunction with the unit is optional. Purchase the card separately from the unit.

#### 2.4.1. Usable memory cards

When the card is installed which cannot be used with the unit, the indication that the card is unusable is displayed. Even when the card installed is of correct type, if it is broken, the same indication is displayed. Replace the card when such an indication appears.

#### 2.4.2. Before using the SRAM memory card

[Backup battery installation]

1. Shift the LOCK switch to the left to pull the battery holder out of the card.

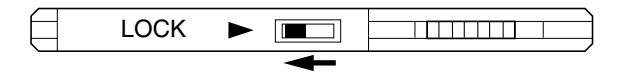

2. Place the supplied backup battery in the holder with the [+] side up, then reinsert the holder into the card.

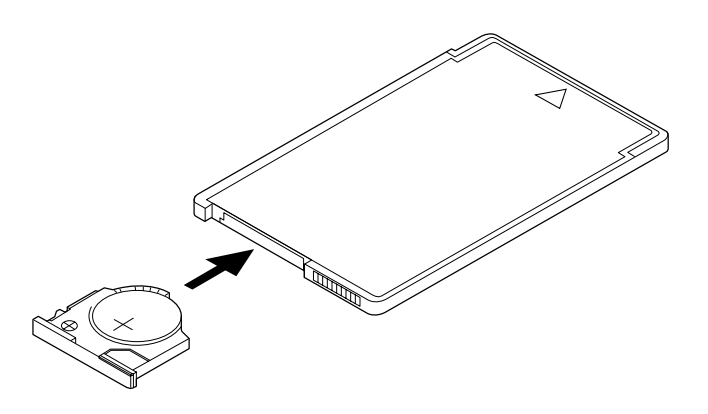

- 3. Shift the LOCK switch back to the right to lock the holder.
- 4. Release the write protect switch to enable writing.

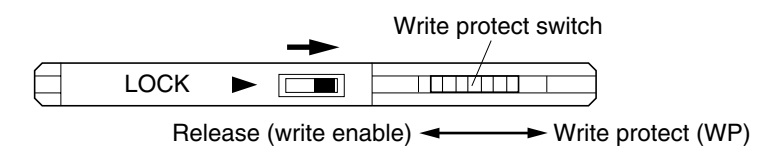

Note: Neither the battery nor the battery holder is supplied with the EV-F series cards.

[Backup battery replacement (EV-F series excepted)]

If the battery voltage drops below a marginal level, either of the following indications is displayed on the screen.

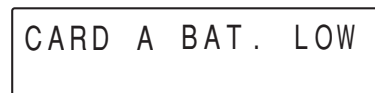

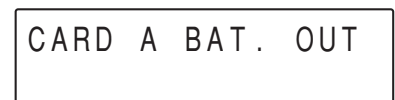

#### Important.

It is suggested that the battery be replaced immediately when the indication of [CARD A BAT. OUT] is displayed.

- Each SRAM memory card (EV-M256, EV-M512, EV-M1024, and EV-M2048) has a built-in auxiliary battery that protects the recorded contents from erasure during the backup battery replacement.
- The auxiliary battery is a rechargeable battery. Charging the battery by inserting it into the EV-300P unit for 30 minutes or more protects the recorded contents for about ten minutes during the backup battery replacement.
- When replacing the backup battery, be sure to insert the auxiliary battery into the unit (energized state) for 30 minutes or more to keep the auxiliary battery fully charged before replacing.
- · Each battery's life is as follows.

EV-M256 : Approximately 5 years EV-M512 : Approximately 4 years EV-M1024: Approximately 2 years EV-M2048: Approximately 1 year

• Use the commercial lithium battery BR2325 or CR2325 when replacing the backup battery.

#### 2.4.3. Inserting and electing the memory card

Remove the front cover when inserting or ejecting the memory card.

- 1. Push down the front cover tab to remove the cover.
- 2. Insert or eject the card as shown in the figures.

[Card ejection]

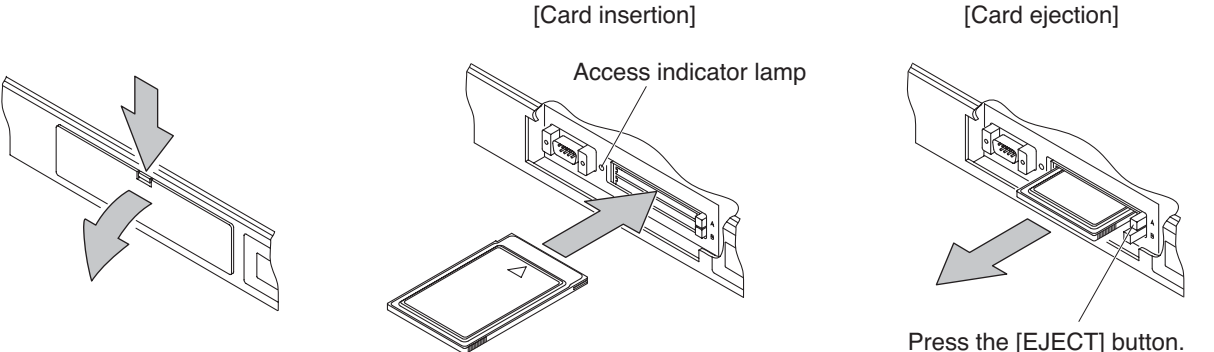

Caution: Do not move the card while the access indicator lamp remains lit or is flashing. Data in the card may be lost.

#### 2.4.4. Handling precautions for the memory card

- · Do not use alcohol to clean the surface.
- · Do not expose the card to sunlight.
- Replace the battery as soon as it shows a sign of exhaustion. (EV-F series is excepted.)
- Do not get the card wet.
- Put the card in the antistatic envelope (blue) attached to the card when storing. (This also helps prevent foreign matter from accumulating on the edge connector.)

# **3. NOMENCLATURE AND FUNCTIONS**

# [Front Panel]

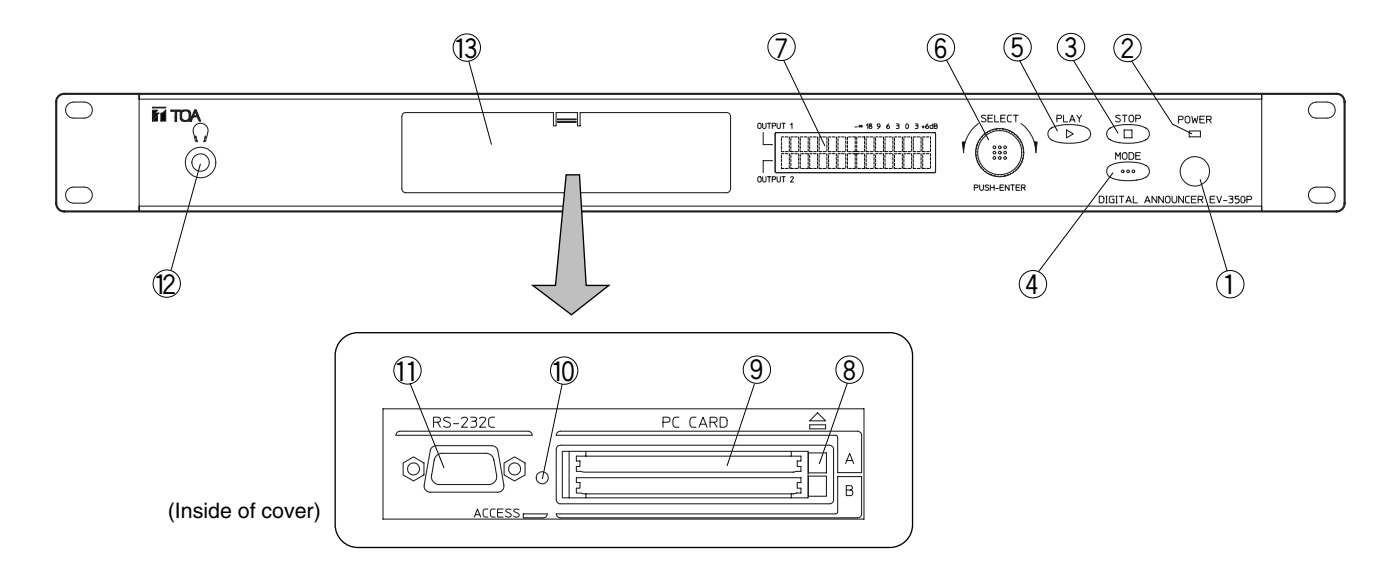

#### 1 Power switch

Power is switched on and off with each depression of this switch.

#### 2 Power indicator lamp

Lights when the power is switched on.

#### ③ Stop key

Press this key to temporarily stop playback.

#### (4) Mode selector key

Press this key to switch the initial screen to the setting menu screen. (See p. 12.)

#### **(5)** Playback key

Press this key when switching the unit from the initial screen display into playback standby, or starting playback of the designated program in playback standby.

#### **6** Selection dial

Selects the operation at playback or setting screen display. (See p. 12.)

#### ⑦ Display screen (LCD)

Displays playback status, setting contents, etc.

#### 8 Eject keys [A, B]

Eject the card inserted into memory card slots A and B.

#### (9) Memory card slots [A, B]

Memory cards are inserted into these slots.

#### 10 Access indicator lamp

Lights when reading from or writing into the card. To prevent the loss of card data, do not insert nor eject the card while the access indicator lamp remains lit or is flashing. (1) RS-232C terminal (D-sub 9-pin male connector) Connects to the RS-232C terminal of external equipment.

#### Headphones output Connects to headphones for monitoring.

#### **13 Front cover**

## [Rear Panel]

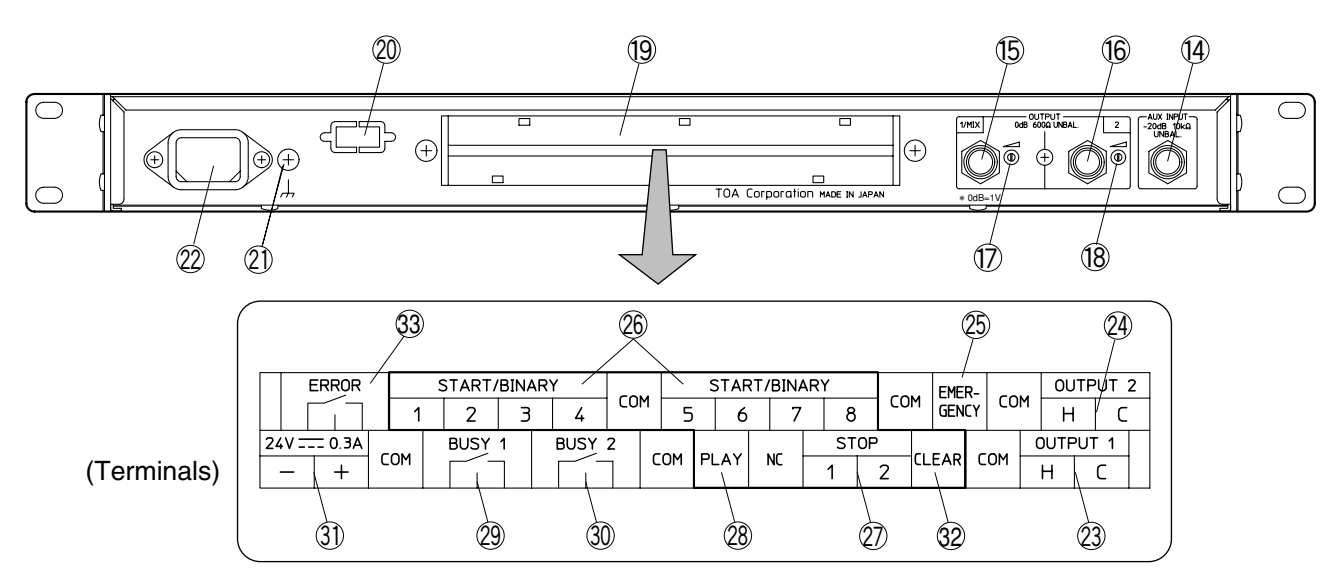

#### (14) Auxiliary input

Connects to external musical equipment to be used for broadcast.

#### 15 Output 1

Sends out the unit's playback signal, or signals from the auxiliary input.

#### 16 Output 2

Sends out the unit's playback signal, or signals from the auxiliary input.

#### 17 Output 1 volume control

**18 Output 2 volume control** 

#### (19) Terminal block (See p. 67.)

② RS-232C terminal receptacle Permits removal of the RS-232C terminal from the front to rear cover.

#### (21) Grounding terminal

Be sure to ground this terminal.

#### 2 AC inlet

Connects to the supplied AC power cord.

#### 23 Output 1

Sends out the same signal as output (5) (phone jack). (See p. 66.)

#### 24 Output 2

Sends out the same signal as output  $\widehat{16}$  (phone jack).

#### (5) Emergency playback control input Shorting this input plays back the emergency message. (See p. 24.)

## 26 Activation control inputs 1-8

Short these inputs when playing back programs. (See p. 32.)

## 2 Stop control input

Short this input when stopping playback.

#### **28 Playback control input**

Short this terminal when playing back the program by means of binary control.

#### 29 Busy output 1

Outputs a make contact signal during playback of the program set for output 1. (See p. 39.)

#### **30 Busy output 2**

Outputs a make contact signal during playback of the program set for output 2.

#### 3) 24 VDC terminal

Connects to the 24 VDC power supply. Note that the AC power supply and the 24 VDC power supply cannot be used simultaneously. Make sure that the unit is operated on either power supply.

#### 32 Clear terminal

Clears all stored activation inputs when the unit is set in the "Sequential storage and playback" mode.

#### 33 Error detection output terminal

Normally closes.

It will open in such case as no memory card is mounted or the unit malfunctions. (See p. 67.)

## 4. OUTLINE OF OPERATIONAL FUNCTIONS

## 4.1. Operation and Screen Display

#### 4.1.1. Keys and dial to be used in each setting and operation

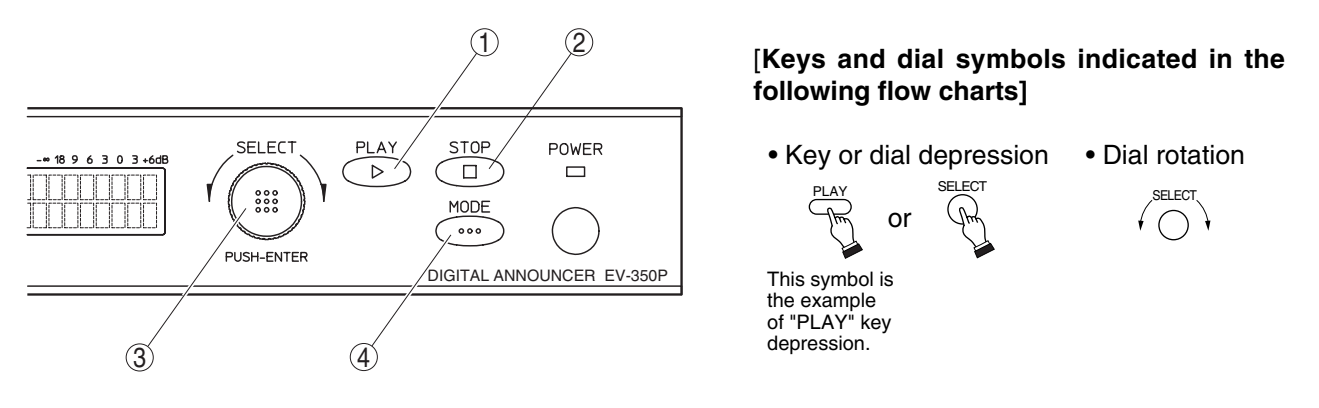

#### 1. Playback Key

Used for playback operation.

#### 2. Stop Key

- Terminates playback.
- The display returns to the initial screen when the key is pressed at the menu screen, and to the previous menu screen when pressed at the setting screen.

#### 3. Selection Dial

Turning this Dial selects the menu screen, and also the item in the selection area which flashes. Entry is made by pressing on the Dial, which advances the display to the next screen.

#### 4. Mode Key

- Pressing this key while the initial screen is displayed places the unit in setting mode and displays the menu screen.
- The Mode key is also used to display playback program information in playback standby status or during playback.

#### 4.1.2. About the screen display

This Program Input screen example explains the selection screen display.

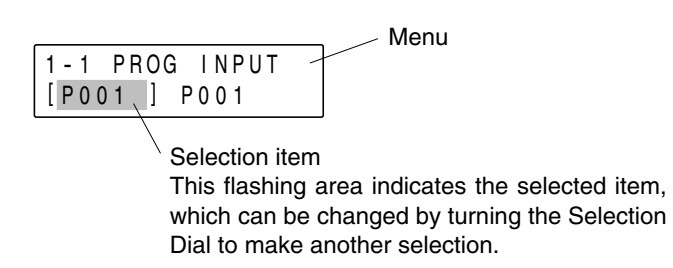

The message as shown below is displayed if no card is inserted into the unit when the power is switched on. In such cases, insert the card as instructed.

CARD NOT SET. INSERT CARD.

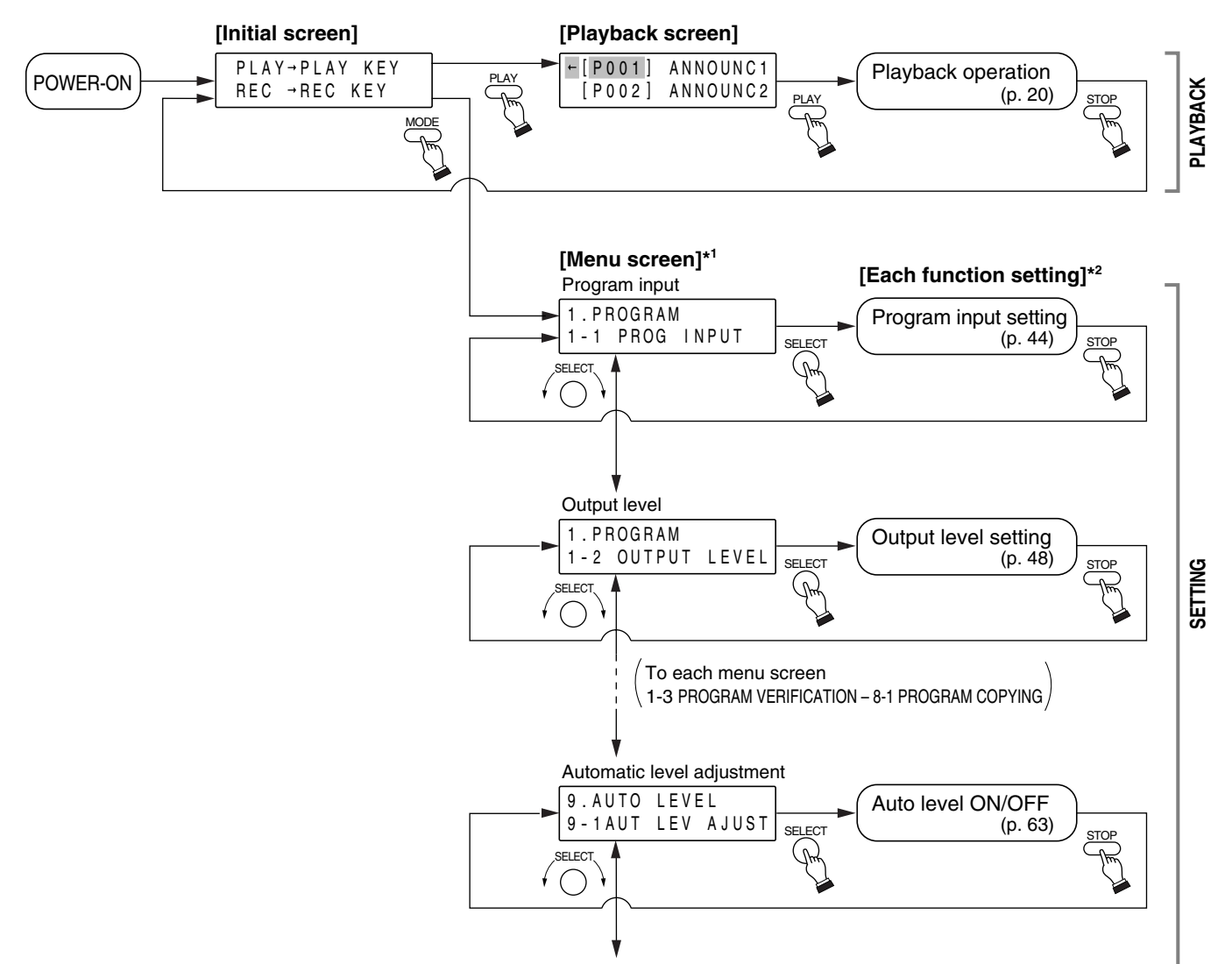

## 4.2. Whole Operation Flow (Playback and Setting)

To "1-1 PROGRAM INPUT" on the Menu screen.

- \*1 Pressing the [STOP] key while the menu screen is displayed returns the display to the initial screen.
- \*<sup>2</sup> Pressing the [STOP] key while the function setting screen is displayed returns the display to the previous menu screen.
- **Note:** When the function setting is completed, the screen returns to the menu screen. To terminate all setting operations, further press the [STOP] key to return to the initial screen.

## 4.3. Summarized Operational Functions (Playback and Setting)

[Playback]

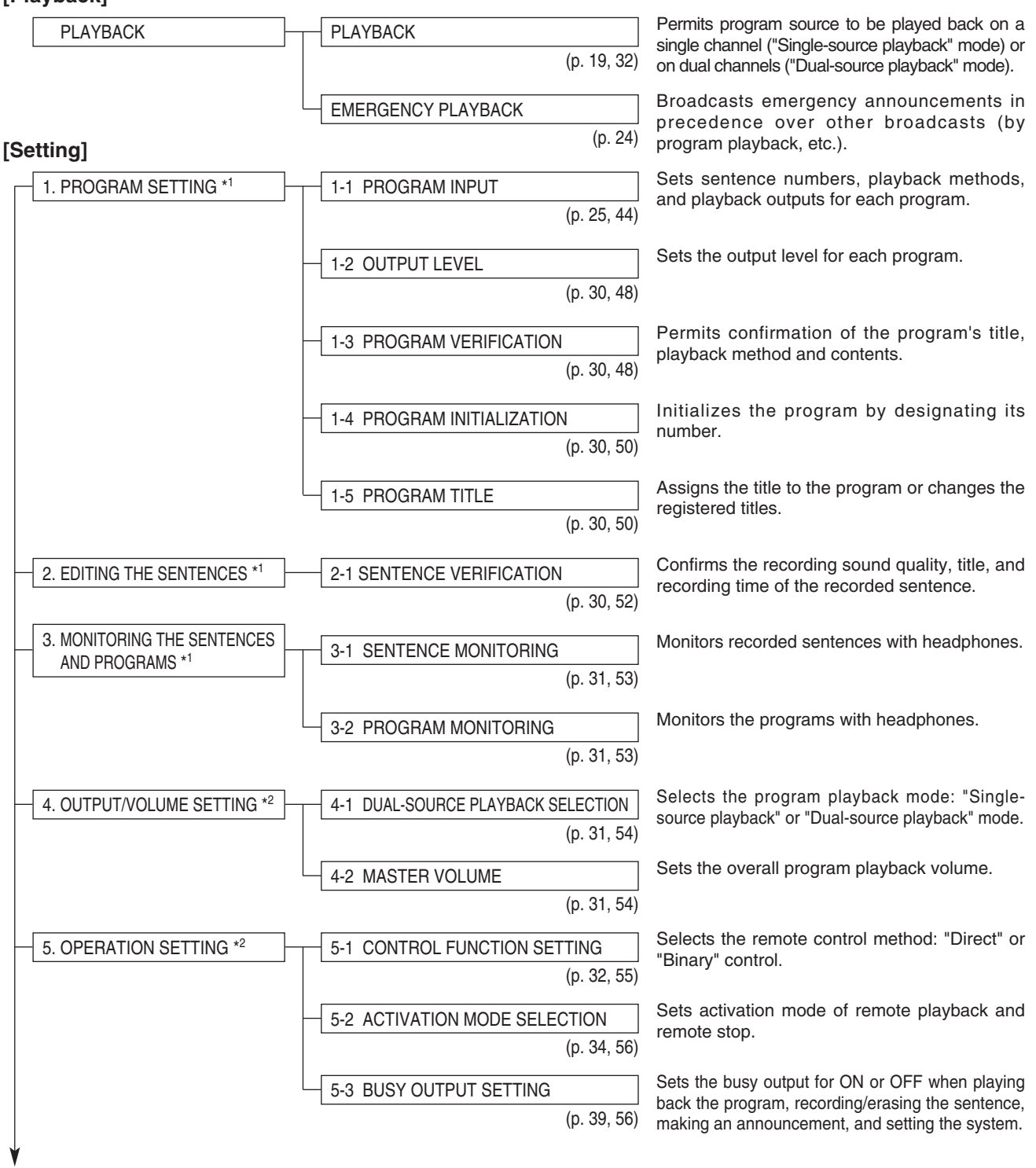

To the next page

#### Continued from the previous page ī

| $\left  - \right $ | 6. ENVIRONMENT SETTING *2 | 6-1 | OPERATION BEEP          |             | Sets whether or not to sound a beep when operating the keys.            |
|--------------------|---------------------------|-----|-------------------------|-------------|-------------------------------------------------------------------------|
|                    |                           |     |                         | (p. 39, 58) |                                                                         |
|                    |                           | 6-2 | RS-232C SETTING         |             | Sets the RS-232C communication speed.                                   |
|                    |                           |     |                         | (p. 39, 58) |                                                                         |
|                    |                           | 6-3 | PASSWORD                |             | Setting a password and enabling the Key Lock                            |
|                    |                           |     |                         | (p. 39, 58) | tampering with the keys.                                                |
|                    |                           | 6-4 | DIGITAL ANNOUNCER INITI | ALIZATION   | Simultaneously resets all settings for factory-                         |
|                    |                           |     |                         | (p. 40, 58) | preset initial values.                                                  |
|                    |                           | 6-5 | KEY LOCK                |             | If the Key Lock function is enabled (ON), the                           |
|                    |                           |     |                         | (p. 40, 58) | keys and dial other than the power switch cannot be used.               |
|                    |                           | 6-6 | VERSION INDICATION      |             | Displays the equipment program software                                 |
|                    |                           |     |                         | (p. 40, 58) | version.                                                                |
|                    | 7. EDITING THE CARDS *1   | 7-1 | CARD NAME INPUT         |             | Assigns a name to the recorded card or                                  |
|                    |                           |     |                         | (p. 40, 60) | changes the registered name.                                            |
|                    |                           | 7-4 | SOFTWARE WRITE PRO      | TECT        | Protects data registered into the card.                                 |
|                    |                           |     |                         | (p. 40, 60) |                                                                         |
| Г                  | 8. COPYING THE PROGRAM *1 | 8-1 | PROGRAM COPYING         |             | Copies the created program to other program                             |
|                    |                           |     | · · · · ·               | (p. 41, 62) | number.                                                                 |
| Ц                  | 9. AUTO-LEVEL SETTING *2  | 9-1 | AUTOMATIC LEVEL ADJ     | USTMENT     | Permits uniform sound level even if the program                         |
| L                  |                           | L   | -                       | (p. 41, 63) | consisting of sentences with different recording levels is played back. |

\*1 The set data is registered on the memory card.
 \*2 The set contents are registered in the unit.

# 5. THE SENTENCE AND THE PROGRAM

## 5.1. Sentence

The sentence is the minimum unit of recording data that the Digital Announcer handles. One sentence is created per recording.

## 5.2. Program

- The program is playback data consisting of Playback Sound Data<sup>\*1</sup> and Control Data<sup>\*2</sup>. The program is written into a card A.
  - \*1 Combined data of Sentence and Silent Interval.
  - \*2 Comprised of the Playback Method, Output Channel (output 1, output 2 or outputs 1 and 2), Title and Output level (volume).
- Up to 128 steps of the Sentence and Silent Interval can be combined for the Playback Sound Data of one program. The step refers to the sequence of playback.
- The title of up to eight characters (alphanumeric characters and symbols) can be assigned to each program.
- Up to 256 programs (P001-P256) can be input regardless of whether the number of cards inserted is one or two.
- The Silent Interval time of 0-127 seconds can be input, which is adjustable in 0.1-second units if the interval time is 0-10 seconds, and in 1-second unit if 10-127 seconds.
- To play back sounds, designate the program written into a card A. Playback cannot be achieved by designating the sentence.

Contents to be entered into the program

| Data                                                                                | Content                                                        |  |  |
|-------------------------------------------------------------------------------------|----------------------------------------------------------------|--|--|
| Playback sound data Combination of sentence and silent interval (maximum 128 steps) |                                                                |  |  |
|                                                                                     | Playback method (one of the four methods)                      |  |  |
| Control data                                                                        | Output (from output 1 or output 2 or simultaneously from both) |  |  |
| Control data                                                                        | Program name (program title)                                   |  |  |
|                                                                                     | Program sound volume                                           |  |  |

Note: If data is not entered, the program is played back as initially set at the factory. (Refer to p. 18 for details.)

Up to 256 programs can be input using the unit (regardless of the number of cards to be used). Sentences to be used in the program can be read from either of the cards inserted into Card Slots A and B.

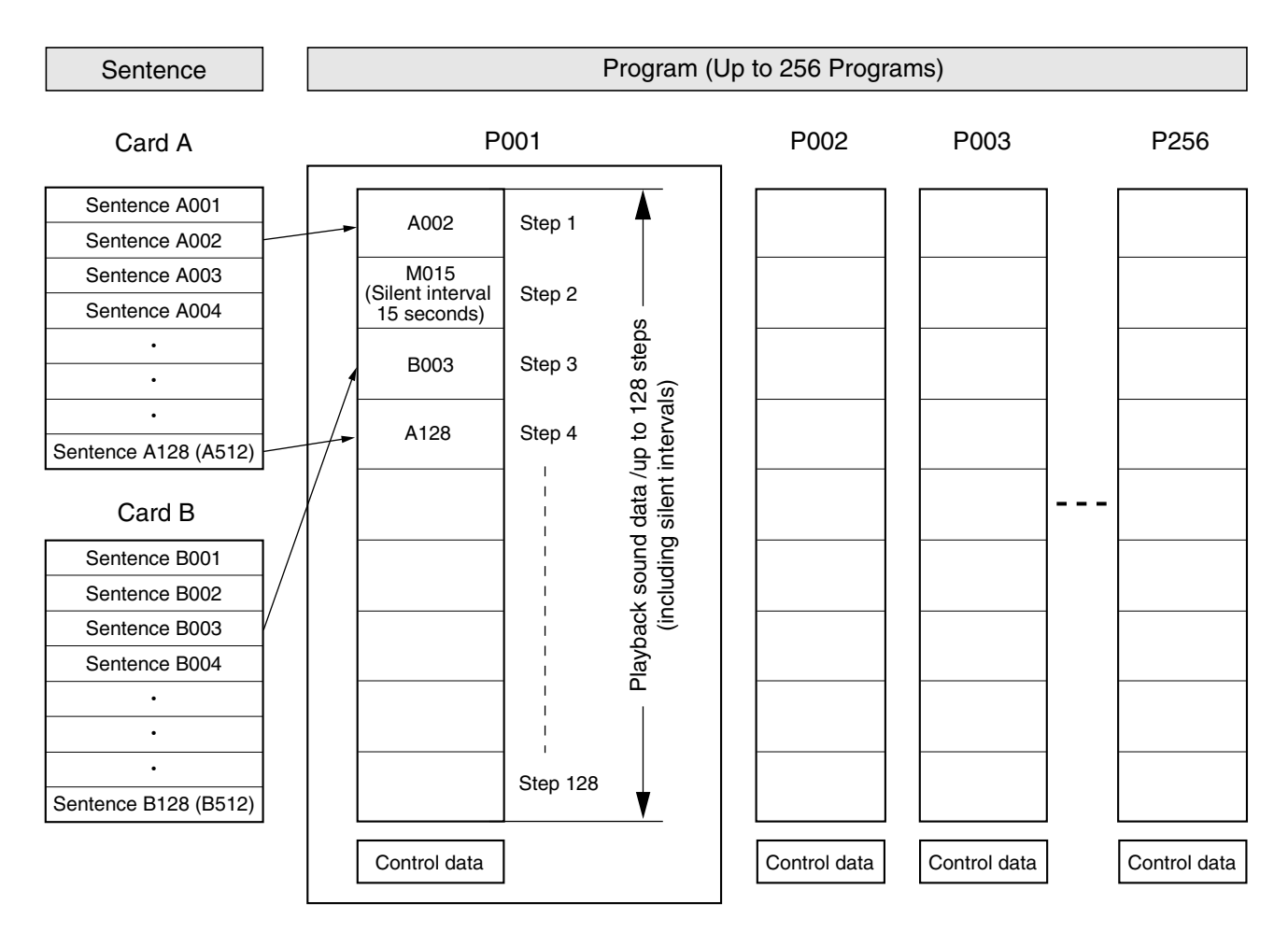

For details of the "Control data," refer to p. 25 "1. PROGRAM SETTING."

# 6. PLAYBACK

Playback begins by designating the program. (Refer to p. 16.) Input the program before starting playback. (Refer to p. 25.)

## 6.1. Before Starting Playback

#### 6.1.1. Single-source playback mode and dual-source playback mode

The unit comes with two outputs, 1 and 2, which can be designated for individual programs.

#### [Single-source playback mode]

Programs are played back only from Output 1 regardless of output settings. Simultaneously playing back two programs set for Outputs 1 and 2 causes the mixed program to be played back from Output 1.

[Dual-source playback mode]

Different playback tones of individual programs can be broadcast from their designated outputs.

**Note:** The unit is preset for dual-output playback mode. Refer to p. 54 when switching it to single-source playback mode.

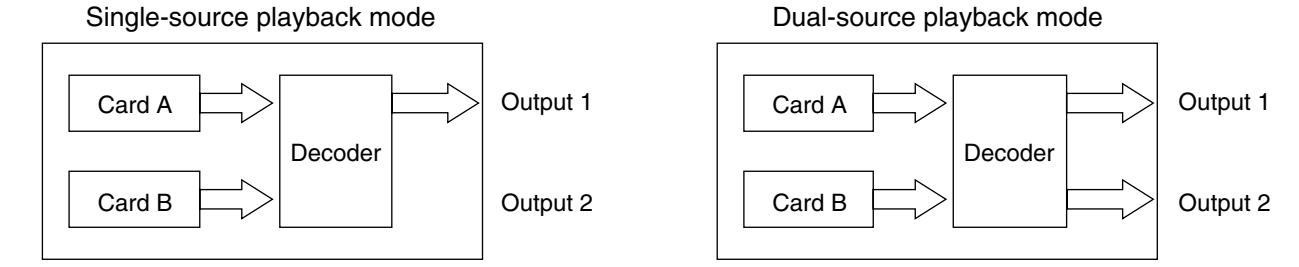

#### 6.1.2. Output display

[Program display]

When the unit is in playback standby mode, both the program number and program title of the program to be played back are displayed. The program set for Output 1 is displayed on the upper row of the screen, while the program set for Output 2 is displayed on the lower row. The program set for both outputs 1 and 2 is displayed on both the upper and lower rows.

#### [Selected output display]

The arrow is displayed on the left-hand side of the screen during playback or playback standby mode. The arrow indication cycles through the upper row, lower row and both rows as the [SELECT] dial is pressed.

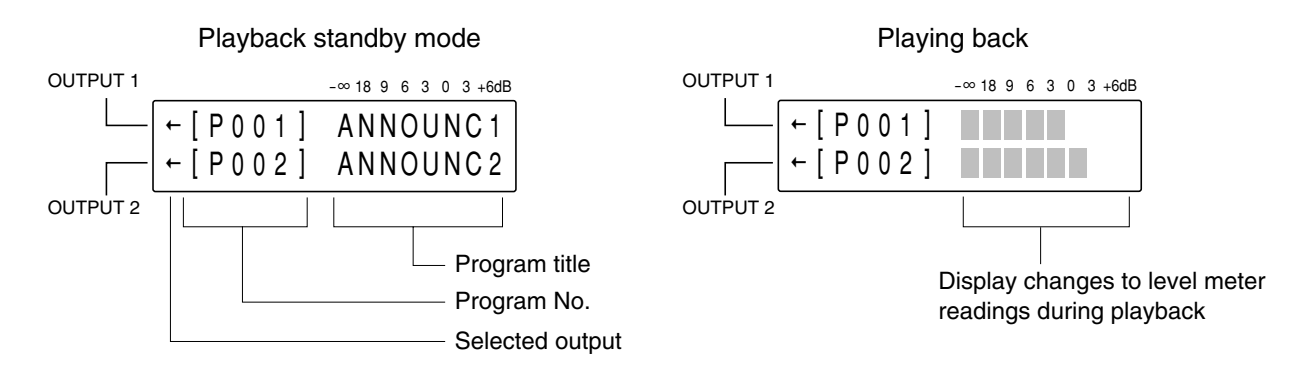

#### 6.2. Manual Playback

For the remotely-controlled playback, refer to p. 32 "5-1 CONTROL FUNCTION SETTING" [Playback and stop].

#### 6.2.1. Operating and connecting sections

#### [Front]

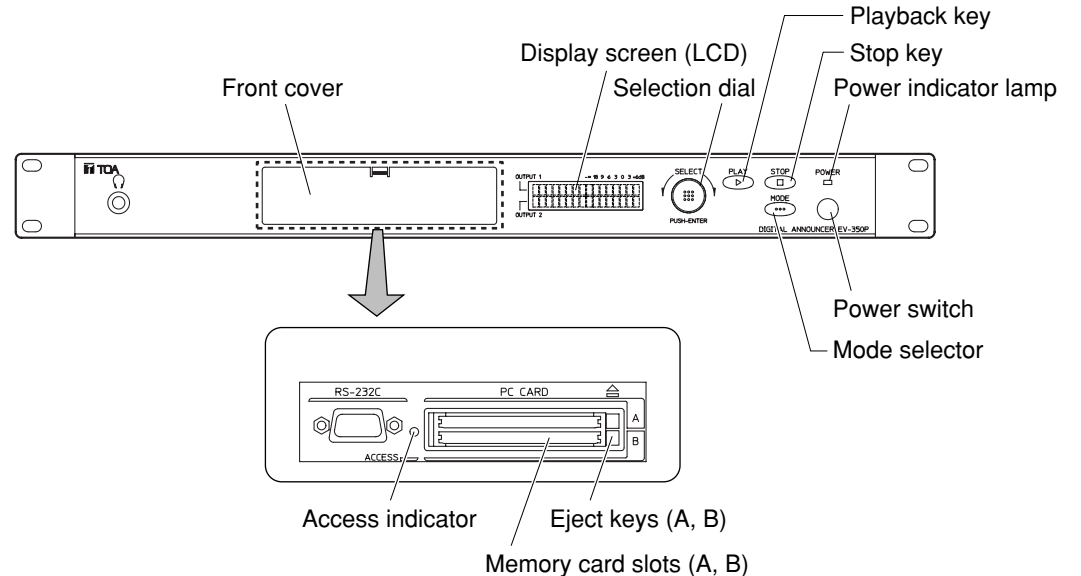

#### [Rear]

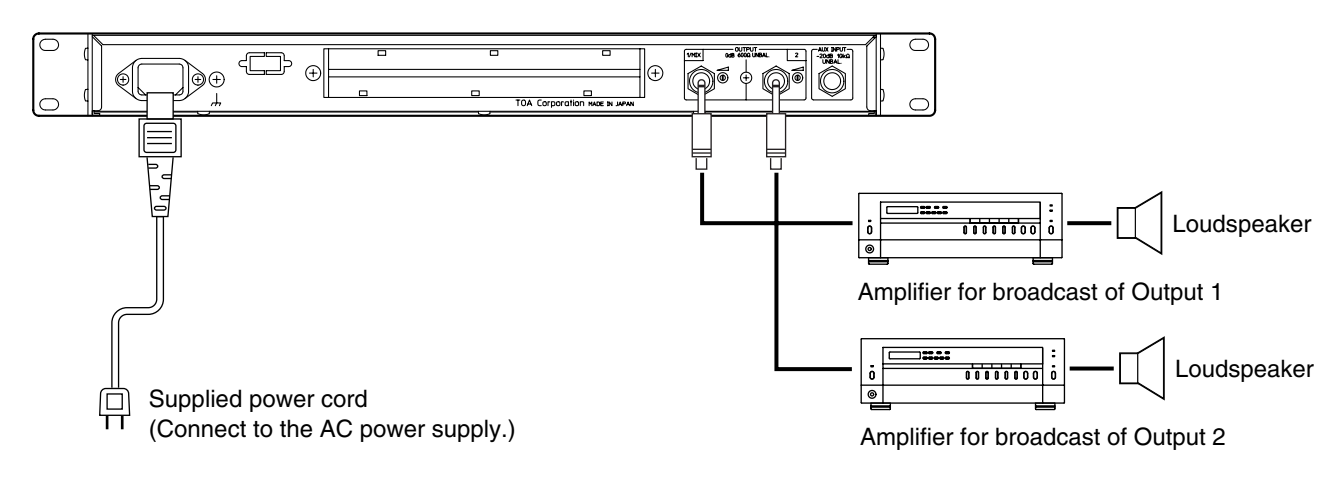

#### 6.2.2. Playback method

Here, the method to play back programs already input will be explained.

Step 1. Check the unit for proper connection, then remove the front cover to insert the memory card.

- For about three seconds after inserting the card, the unit accesses the card to read data from it. Any key cannot be used during this period.
- · Do not insert nor eject the card while the unit is accessing data, otherwise data in the card may be lost.
- Step 2. Switch on the power of both the unit and amplifiers for broadcast, and set the amplifier's volume control to the minimum position.
- Step 3. Playback operation starts. (Refer to the next page "Operation procedures.")
- Step 4. Adjust the amplifier's volume control to the proper level.

#### 6.2.3. Playback operating procedure [Playback of the program set for output 1]

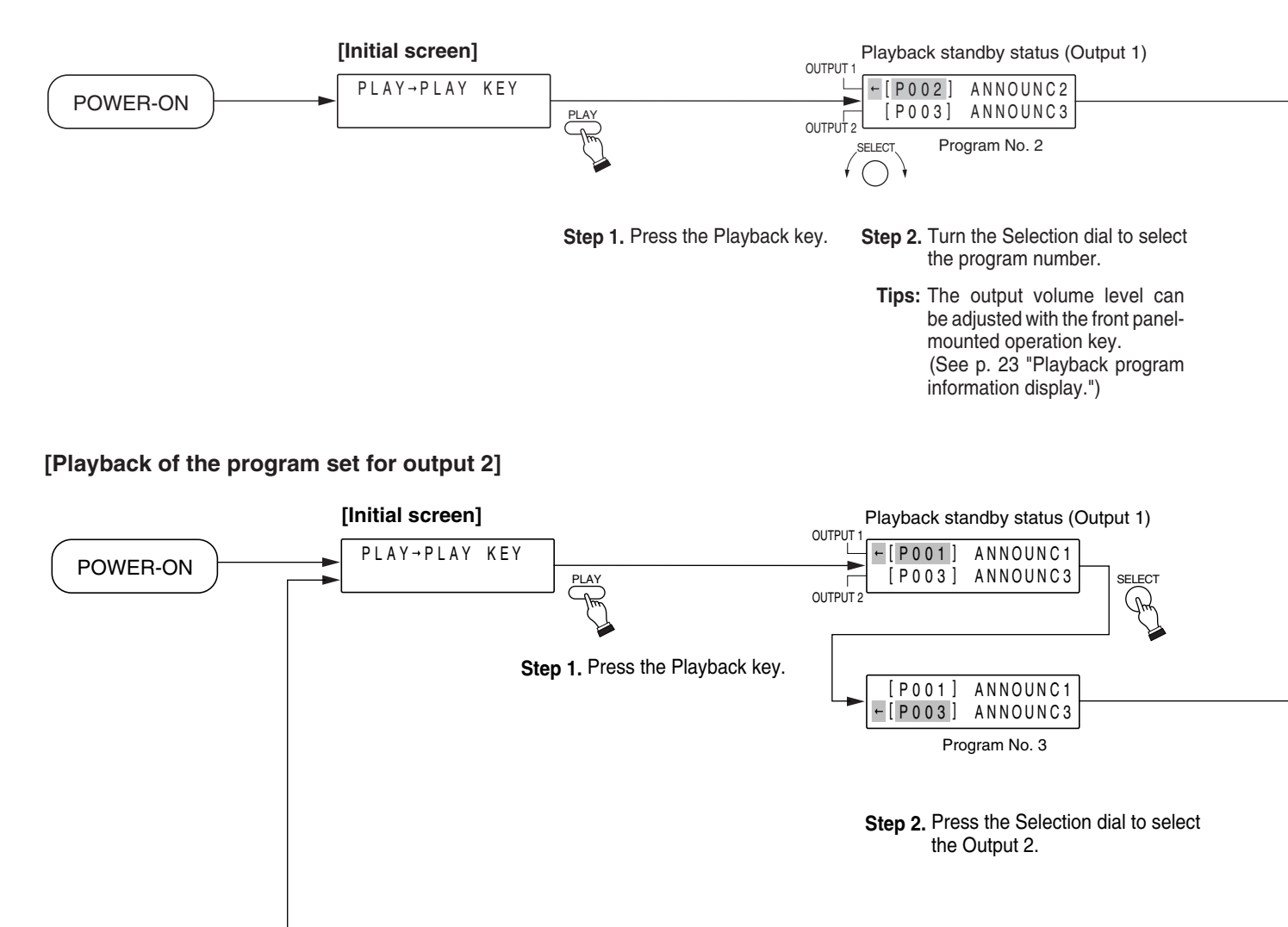

#### [Playback of the program set for outputs 1 and 2]

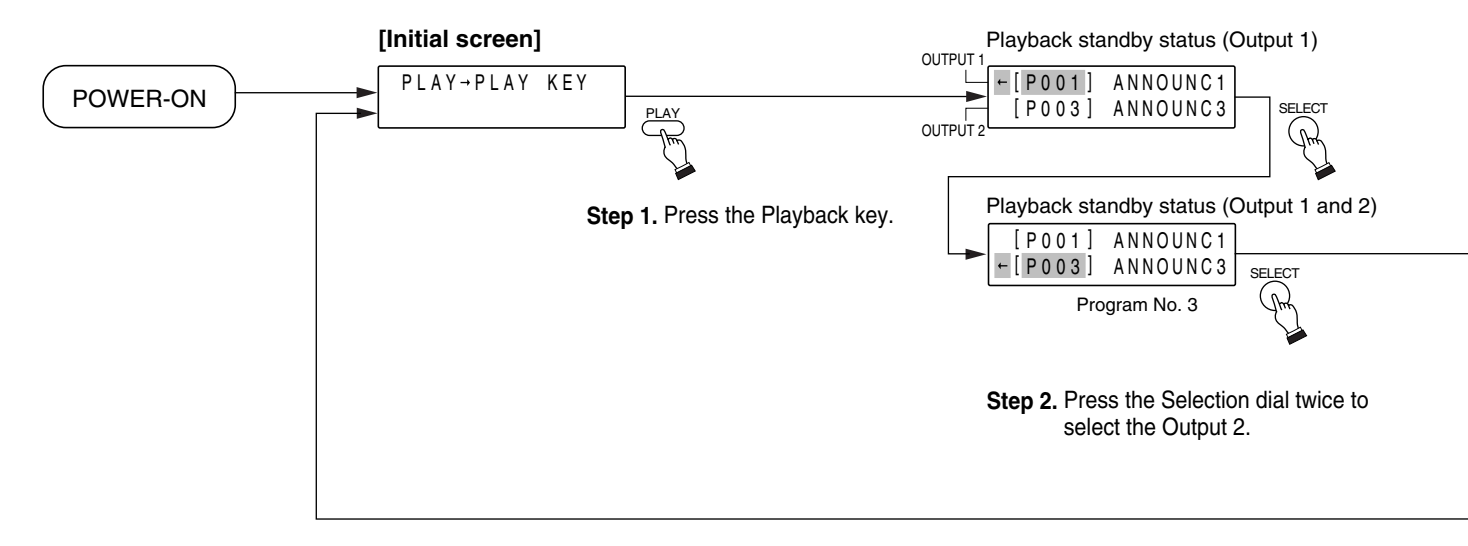

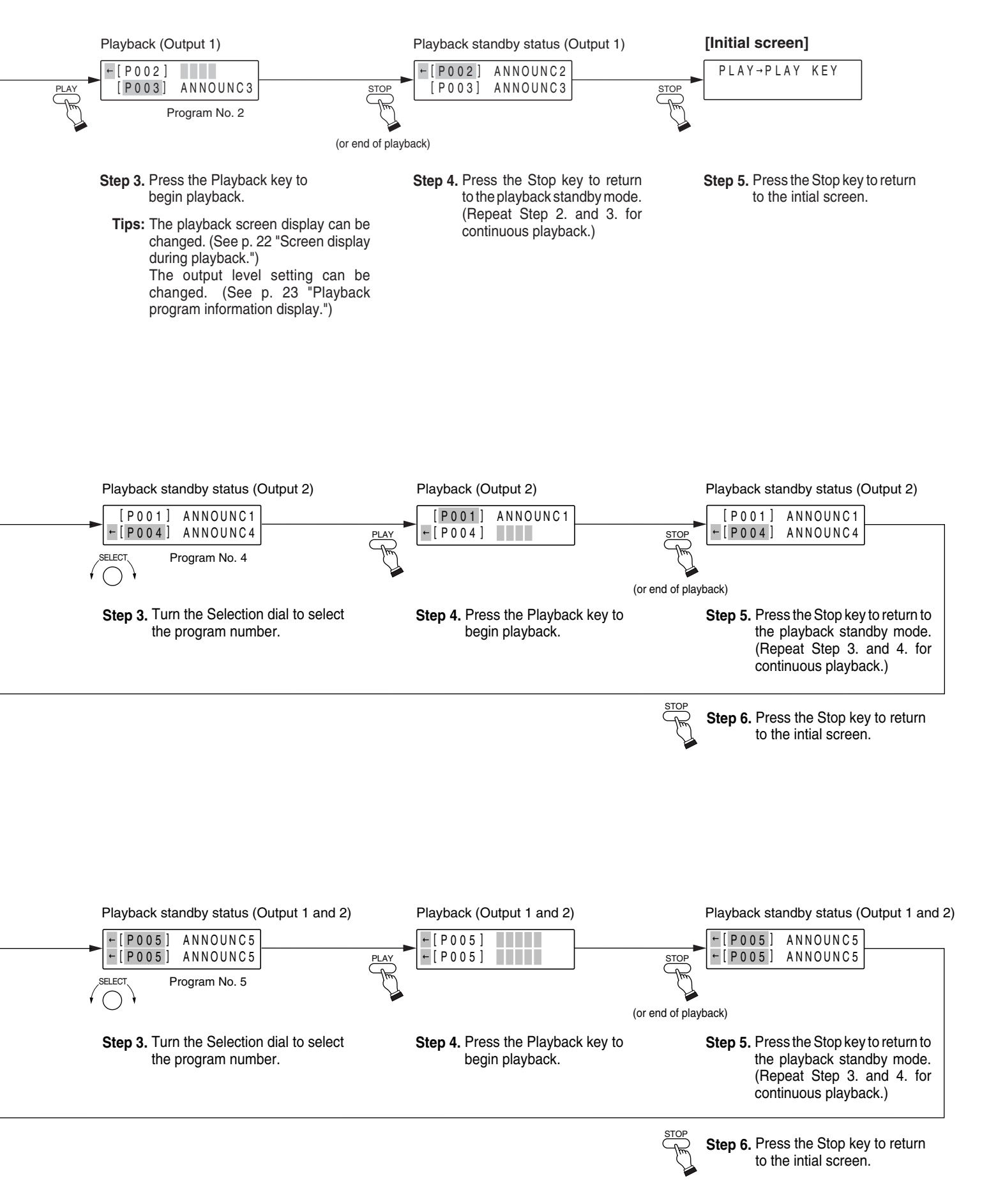

# 

#### 6.2.4. Screen display during playback

Display can be changed by turning the Selection Dial during playback. (This does not adversely affect the current playback output.)

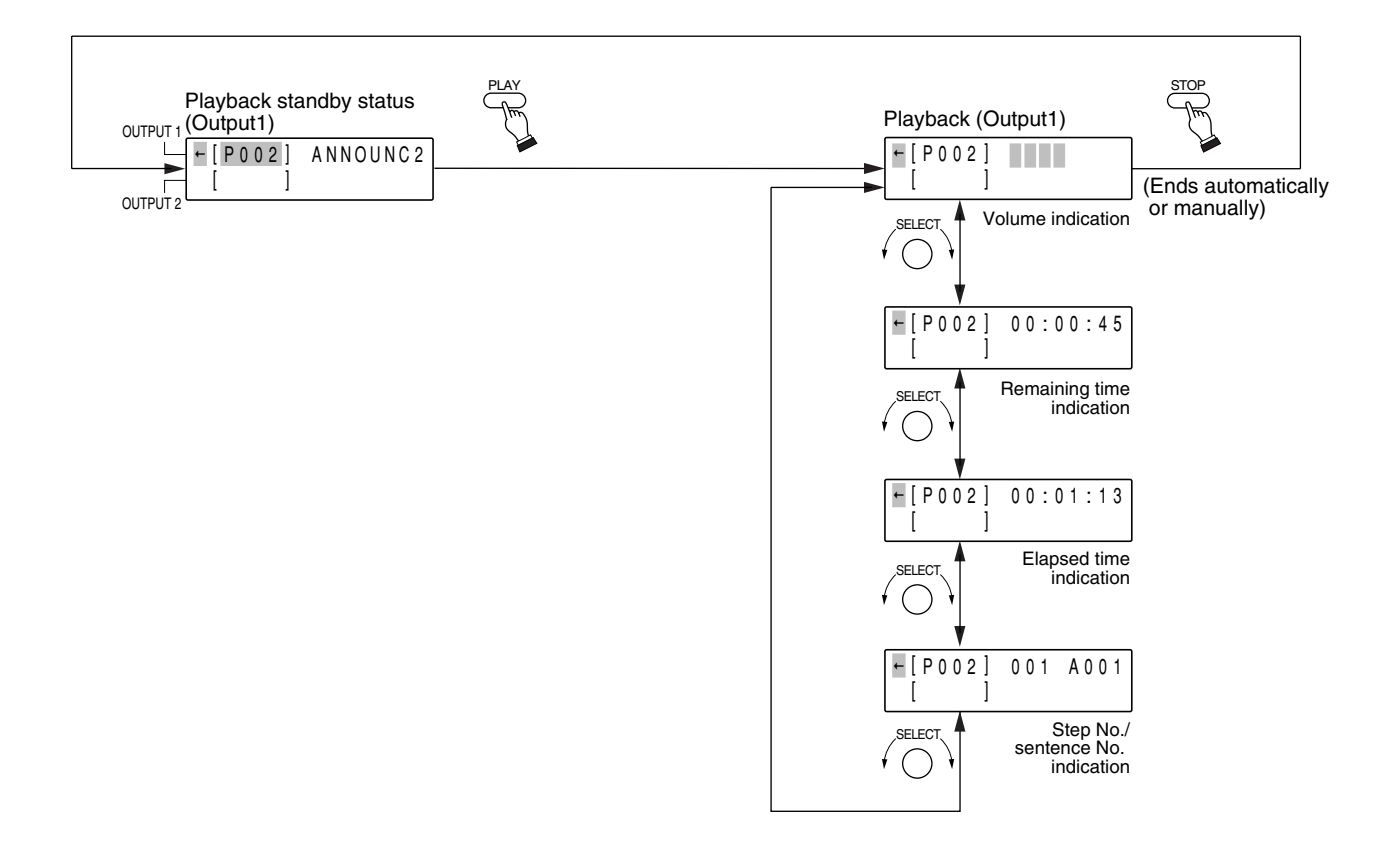

#### 6.2.5. Playback program information diaplay

Master volume settings can be changed while the unit is in playback standby mode or it is playing back.

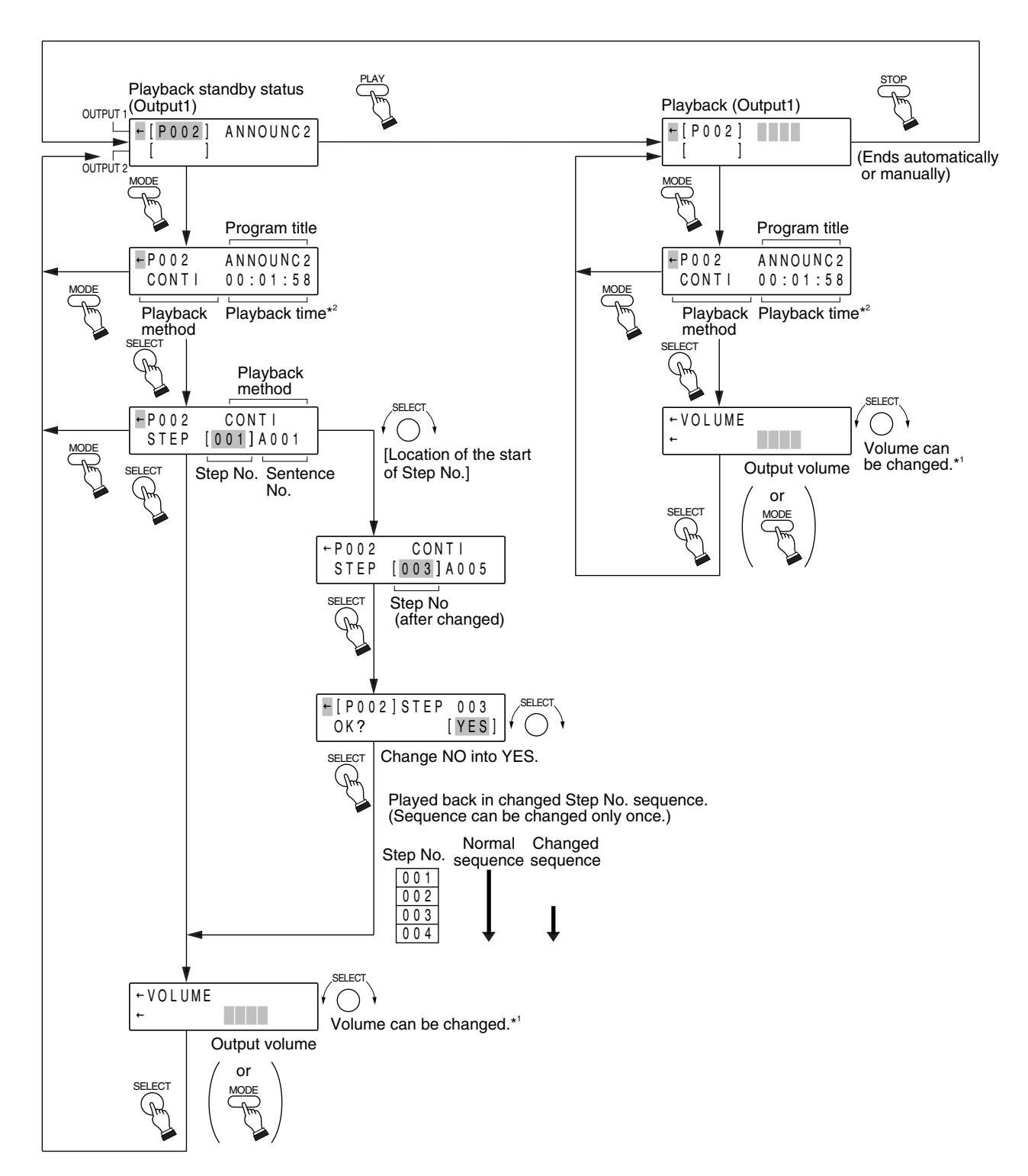

- \*1 Changing the volume here changes the setting made in p. 31 "4-2 MASTER VOLUME" of the setting menu.
- \*2 The playback time is not displayed in Endless playback mode. The Step Number Locate function cannot be used, either.

## 6.3. Emergency Playback (External Activation)

By directly designating and activating a recorded emergency sentence, emergency playback can be achieved with no need to set programs. Even when the unit is in use for broadcast from external equipment or it is playing back a program, the current broadcast is interrupted and the program playback stops, allowing the emergency broadcast to go through using the card containing the recorded emergency sentences.

- The emergency sentence is played back from both Outputs 1 and 2.
- During emergency playback, both busy outputs 1 and 2 are shorted.
- The emergency sentence is broadcast at the maximum sound volume. To adjust the emergency broadcast volume, use the output volume control located on the rear panel.
- Insert the card containing the emergency sentence into card slot A. The emergency sentence recorded on the slot B memory card can be played back only when the card is not inserted into slot A. Emergency playback cannot be accomplished when the card containing no emergency sentence is inserted into slot A.

## 6.4. Playing Back the Emergency Sentence

The emergency sentence cannot be played back manually. Arrange the switch for emergency playback activation separately, and connect that switch to the emergency playback activation control input located on the rear panel. Shorting that switch activates the emergency playback.

To stop playback of the emergency sentence, press the front-mounted [STOP] key. (This function can not be achioed by remote control.)

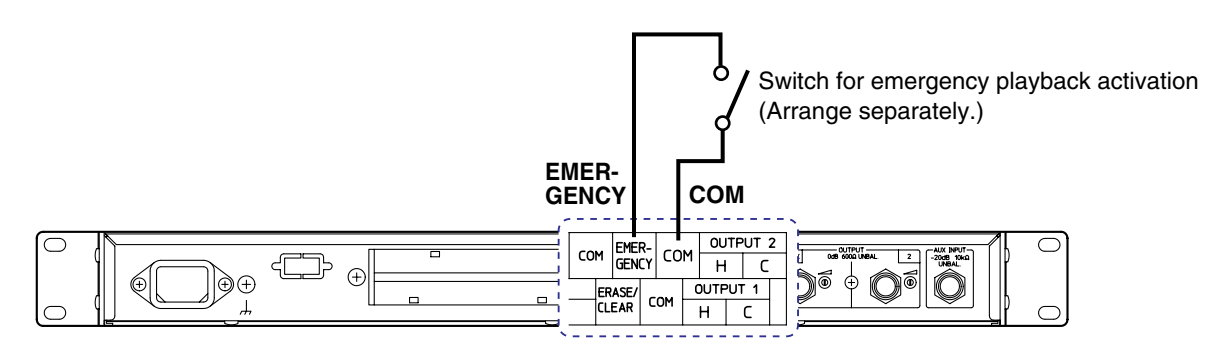

The emergency sentence is played back regardless of activation modes 1-7 set at menu "5-2 ACTIVATION MODE SELECTION."

- One-shot pulse input activation
  - The emergency sentence is played back once, and then stops.
- Level-operated input activation

The same emergency sentence is played back repeatedly as far as the emergency terminal is closed. When the emergency terminal is opened, playback stops after the remaining part of the emergency sentence is completed.

# 7. SETTING FUNCTIONS

## 7.1. Setting Functions (1. PROGRAM SETTING)

#### 7.1.1. Program input setting (1-1 PROGRAM INPUT)

Refer to p. 44 for the operation procedures.

[Playback sound data section and Control data section]

Each of the programs (P001-P256) consists of the "Playback sound data section" and "Control data section," each of which is composed of input data.

Refer to p. 18 "THE SENTENCE AND PROGRAM" for details.

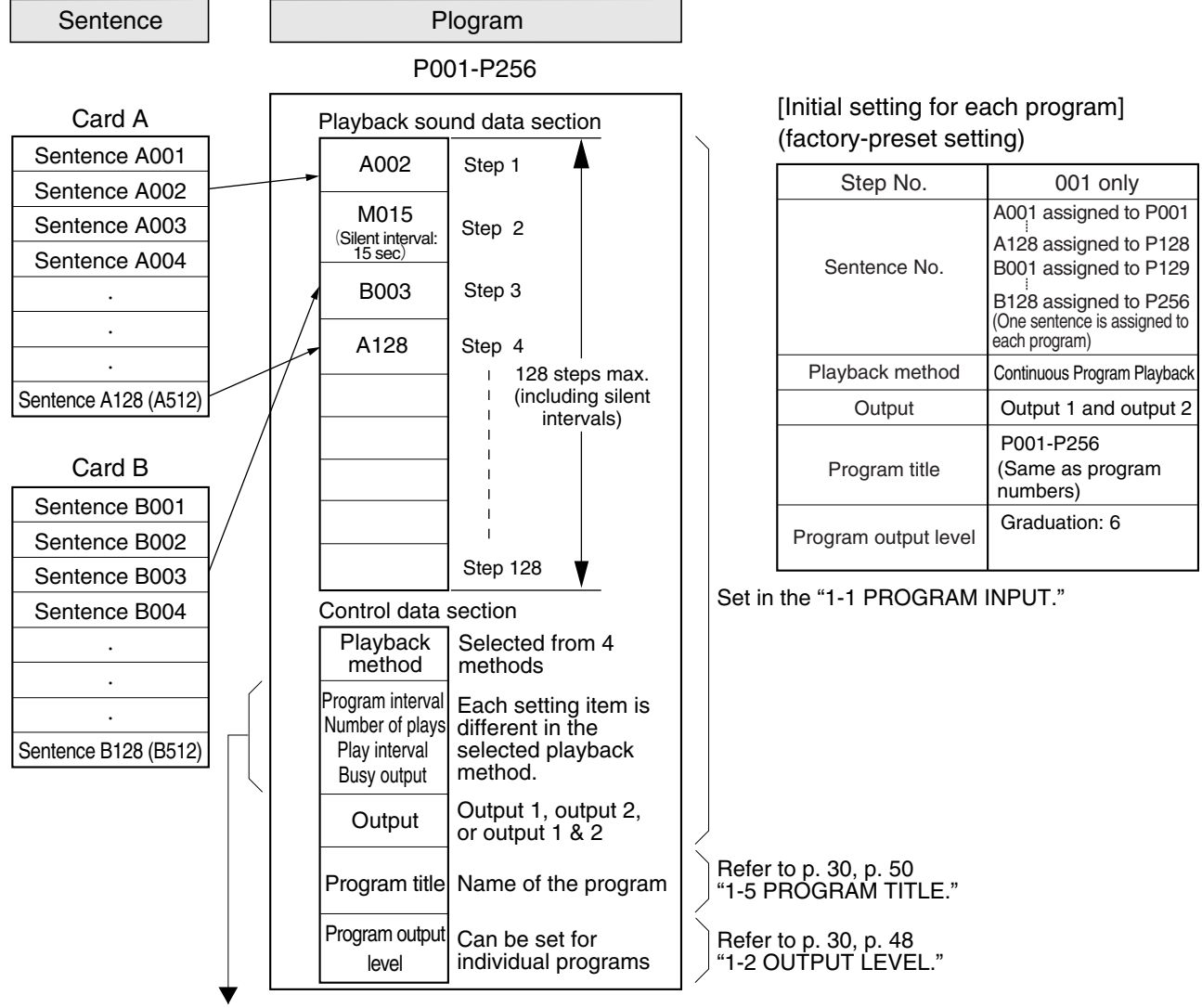

[Setting items different in playback methods]

| Playback method               | Program interval<br>(Interval Timer) Number of plays  |                                  | Play interval                       | Busy output                      |
|-------------------------------|-------------------------------------------------------|----------------------------------|-------------------------------------|----------------------------------|
| Continous Program<br>Playback | _                                                     | _                                |                                     | —                                |
| Single Program<br>Playback    | OFF (no relation)<br>10, 20, …50 sec<br>1, 2, …99 min |                                  |                                     | ON (At program)<br>OFF (interval |
| Repeat Playback               |                                                       | 1, 2, ···128 repeats,<br>Endress | 0, 10, •••50 sec<br>1, 2, •••99 min | ON (At repeat)<br>OFF (interval) |
| Endless Playback              |                                                       |                                  | 0, 1, 2, 3, 4, 5 sec                |                                  |

#### 7.1.2. Playback Method

There are 4 different playback methods. Select one of them when making the setting.

#### [Continuous program playback]

Sentences and silent intervals registered into the program are consecutively played back in order of step number, and playback stops after the program is completed. This method (factory-preset) is used for program playback unless other method is especially selected.

To stop playback manually, press the [STOP] key or short the Stop terminal.

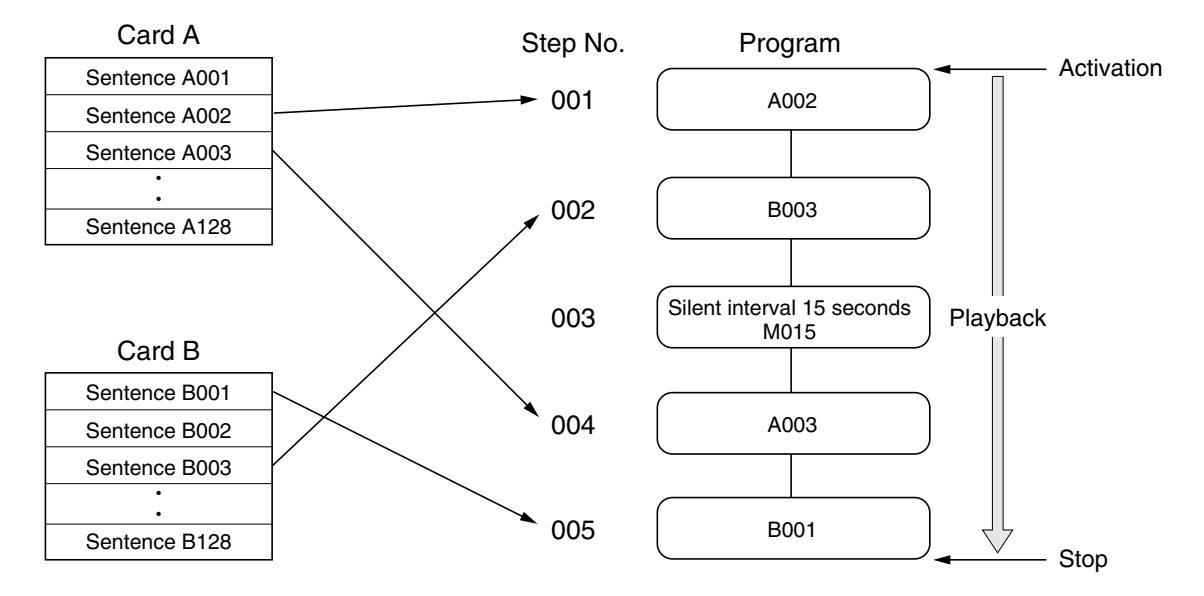

#### [Single-program playback]

One each of sentences silent intervals registered into the program is played back in order of step number each time the unit is activated. Playback automatically stops after a single sentence is completed. After the last sentence is completed, playback returns to the first step of the program with the next activation. Activating the unit in the Stop mode (initiated by either pressing the [STOP] key or shorting the Stop control terminals) begins playback from the next step number. In addition to manual playback and terminal-activated playback, it is also possible to automatically playback sentences with time intervals (program intervals) set between them using the unit's built-in timer (Interval Broadcast). Intervals of OFF, 10-50 seconds (in 10-second units), or 1-99 minutes (in 1-minute units) can be set.

To stop playback manually, press the [STOP] key or short the Stop terminal.

![](_page_25_Figure_9.jpeg)

#### [Repeat playback]

Sentences and silent intervals registered into each program are repeatedly played back in order of step numner at the preset repetition interval (i.e. the duration from the last sentence playback till the first sentence playback) and by the preset number of repetitions. When the program is played back for the set number of repetitions, the unit stops its operation and the initial screen is displayed. Intervals of 0-50 seconds (in 10-second unit) or 1-99 minutes (in 1-minute units) can be set. The number of repeats can be set for either "Endless" or 1 - 128 times.

![](_page_26_Figure_2.jpeg)

![](_page_26_Figure_3.jpeg)

#### [Endless playback]

This function plays back all the sentences recorded on Card A, being followed by Card B in order of sentence number. After the last sentence is completed, playback returns to the first sentence and continues. Playback intervals of 0-5 seconds can be inserted between sentences.

To stop playback, press the [STOP] key or short the Stop terminal.

![](_page_27_Figure_3.jpeg)

\* Note that the playback method of program No. P001 should be preset for "Endless playback."

• Designating the beginning sentence for the endless playback

By selecting and playing back the program number (example: P002) set for the endless playback, the endless playback begins with the sentence (example: A002) corresponding to the program number. The relationship of the program number and sentence number is shown below.

Each of other program numbers (except No.P002 in this example) than designated as endless method can be freely set for the playback method.

Refer to p. 25 "1-1 PROGRAM INPUT" and p. 20 "Playback operating procedure."

Program No. set for "Endless playback" Beginning Sentence No.

| P001                          | $\rightarrow$ | A001                          |
|-------------------------------|---------------|-------------------------------|
| P002 (The example shown here) | <b>→</b>      | A002 (The example shown here) |
| •                             |               | :                             |
| P128                          | <b>→</b>      | A128                          |
| P129                          | <b>→</b>      | B001                          |
| :                             |               | :                             |
| P256                          | <b>→</b>      | B128                          |
|                               |               |                               |

# 7.1.3. Step input, erasure and insertion [Step input]

Example when the Sentence No. A003 is input in the Step No. 002.

#### Example when the Sentence No. A003 is input in the Step No. 002 Step No. Sentence No. Step No. Sentence No. (or silent interval) (or silent interval) A002 001 ► 001 A002 Input (overwriting) 002 002 M010 A003 003 B003 B003 - 003 004 A128 ► 004 A128 005 005 006 006

#### [Erasing the steps]

As steps are erased, the sentence automatically shrinks to close the remaining gaps, and changes the step numbers accordingly.

#### When Step No. 002 is erased

![](_page_28_Figure_6.jpeg)

#### [Inserting the steps]

As steps are inserted, the sentence expands to include the new steps in their designated positions, and changes the step numbers accordingly.

#### When sentence No. B003 is inserted into Step No. 002

![](_page_28_Figure_10.jpeg)

#### 7.1.4. Setting the program output level (1-2 OUTPUT LEVEL)

Output levels can be set for each created program. Refer to p. 48 for the operation procedures.

#### 7.1.5. Program verification (1-3 PROGRAM VERIFICATION)

You can verify the program title, playback method, and content of the created program. Refer to p. 48 for the operation procedures.

#### 7.1.6. Program initialization (1-4 PROGRAM INTIALIZATION)

Created programs can be initialized by designating the program number. Initializing a program erases the whole content of that program, and returns its setting to the initial value. (Refer to p. 25.) You cannot initialize all programs at a time.

Refer to p. 50 for the operation procedures.

#### 7.1.7. Entering and editing the program title (1-5 PROGRAM TITLE)

You can assign the title to the created program or modify the registered title. Refer to p. 50 for the operation procedures.

## 7.2. Setting Functions (2. EDITING THE SENTENCES)

It is possible to verify the content of the recorded sentence.

#### 7.2.1. Verifying the sentence (2-1 SENTENCE VERIFICATION)

You can verify the recording sound quality, title, and recording time of the recorded sentence. Refer to p. 52 for the operation procedures.

#### Note

Sounds can be played back only at the headphone output, and not at Output 1 or Output 2.

#### [About the recording sound quality]

The Digital Announcer performs playback according to the recording sound quality used in the EV-350R's recording. There are eight types of recording sound quality, one of which is selected at the time of recording. The original recording sound quality cannot be changed with the EV-350P.

- The recording sound quality with the 32 kHz sampling frequency is narrower in frequency response but higher in sound quality than that with the 44.1 kHz sampling frequency, even if the recording grade is the same.
- Relationship of sampling frequency to frequency response
  - Sampling frequency of 32 kHz: Frequency response of 20 Hz 14 kHz Sampling frequency of 44.1 kHz: Frequency response of 20 Hz - 20 kHz

[Sampling frequency-to-frequency response relationship]

![](_page_29_Figure_21.jpeg)

• Different sentences recorded using different recording grades and sampling frequencies can be combined and played back as a program (recording unit).

## 7.3. Setting Functions (3. MONITORING THE SENTENCES AND PROGRAMS)

You can monitor recorded sentences or created programs with a headphone. **Note:** Sounds can be played back only at the headphone output, and not at Output 1 or Output 2.

#### 7.3.1. Monitoring the sentence (3-1 SENTENCE MONITORING)

Recorded sentences can be monitored with a headphone. Refer to p. 53 for the operation procedures.

**Caution:** Pressing the [PLAY] key causes the unit to switch to playback mode, disabling the monitoring function.

#### 7.3.2. Monitoring the program (3-2 PROGRAM MONITORING)

Created programs can be monitored with a headphone. Refer to p. 53 for the operation procedures.

**Caution:** Pressing the [PLAY] key causes the unit to switch to playback mode, disabling the monitoring function.

## 7.4. Setting Functions (4. OUTPUT/VOLUME SETTING)

**7.4.1. Selecting single- or dual-source playback mode (4-1 DUAL-SOURCE PLAYBACK SELECTION)** Set the program playback for either single-source output or dual-source output.

#### [Single-source playback mode]

Individual output settings for each program are ignored, and broadcast is always made only from Output 1. Output 2 cannot be used. If you simultaneously play back the program set for Output 1 and the program set for Output 2, both programs are mixed and broadcast from Output 1.

#### [Dual-source playback mode]

Programs are broadcast from Output 1 and Output 2 depending on the setting.

Note: The unit is factory-preset for dual-source playback mode.

Refer to p. 54 for the operation procedures.

#### 7.4.2. Master volume setting (4-2 MASTER VOLUME)

Set the overall volume level of program playback. Although the output volume level individually set for each program is effective as the relative sound volume between programs, the absolute sound volume is determined here.

Refer to p. 54 for the operation procedures.

Note: The volume is factory-preset for [8].

## 7.5. Setting Functions (5. OPERATION SETTING)

#### 7.5.1. Remote control (5-1 CONTROL FUNCTION SETTING) [Playback and Stop]

Using the control input terminals located on the rear panel, program playback can be remotely controlled by external equipment. It is possible to remotely play back and stop the program set for Output 1 separately from the program set for Output 2.

Refer to p. 55 for the operation procedures.

#### [Direct mode and binary mode]

Short the activation control input terminals when selecting the program number in remote playback. Two different modes, direct mode and binary mode, are made available as the method (control function) to select the sentence and program numbers by means of the activation control terminals.

Note: The unit is factory-preset for direct mode.

#### [Activation control inputs 1-8 in direct mode]

| Activation control terminal | Playback    |
|-----------------------------|-------------|
| Activation control terminal | Program No. |
| 1                           | P001        |
| 2                           | P002        |
| 3                           | P003        |
| 4                           | P004        |
| 5                           | P005        |
| 6                           | P006        |
| 7                           | P007        |
| 8                           | P008        |

## [Activation control inputs 1-8 in binary mode]

| Activation control terminal | Play           | Activation control terminal | Play           | Activation control terminal | Play           | Activati | on<br>terminal | Play    |
|-----------------------------|----------------|-----------------------------|----------------|-----------------------------|----------------|----------|----------------|---------|
| 12345678                    | Program<br>No. | 12345678                    | Program<br>No. | 12345678                    | Program<br>No. | 1234     | 5678           | Program |
| 00000000                    | P001           | 00000010                    | P065           | 00000001                    | P129           | 0000     | 0011           | P193    |
| 10000000                    | P002           | 10000010                    | P066           | 10000001                    | P130           | 1000     | 0011           | P194    |
| 01000000                    | P003           | 01000010                    | P067           | 0100001                     | P131           | 0100     | 0011           | P195    |
| 11000000                    | P004           | 11000010                    | P068           | 11000001                    | P132           | 1100     | 0011           | P196    |
| 00100000                    | P005           | 00100010                    | P069           | 00100001                    | P133           | 0010     | 0011           | P197    |
| 10100000                    | P006           | 10100010                    | P070           | 10100001                    | P134           | 1010     | 0011           | P198    |
| 01100000                    | P007           | 01100010                    | P071           | 01100001                    | P135           | 0110     | 0011           | P199    |
|                             | P008           | 00010010                    | P072           | 00010001                    | P136           |          | 0011           | P200    |
|                             | P009           | 10010010                    | P073           | 10010001                    | P137           | 1000     | 0011           | P201    |
| 01010000                    | P010           | 01010010                    | P075           | 01010001                    | P130           | 0101     | 0011           | P202    |
| 11010000                    | P012           | 11010010                    | P076           | 11010001                    | P140           | 1101     | 0011           | P204    |
| 00110000                    | P013           | 00110010                    | P077           | 00110001                    | P141           | 0011     | 0011           | P205    |
| 10110000                    | P014           | 10110010                    | P078           | 10110001                    | P142           | 1011     | 0011           | P206    |
| 01110000                    | P015           | 01110010                    | P079           | 01110001                    | P143           | 0111     | 0011           | P207    |
| 11110000                    | P016           | 11110010                    | P080           | 11110001                    | P144           | 1111     | 0011           | P208    |
| 00001000                    | P017           | 00001010                    | P081           | 00001001                    | P145           | 0000     | 1011           | P209    |
| 10001000                    | P018           | 10001010                    | P082           | 10001001                    | P146           | 1000     | 1011           | P210    |
| 01001000                    | P019           |                             | P083           |                             | P147           |          | 1011           | P211    |
| 00101000                    | P020           | 00101010                    | P085           | 00101001                    | P1/0           | 0010     | 1011           | P212    |
| 10101000                    | P022           | 10101010                    | P086           | 10101001                    | P150           | 1010     | 1011           | P214    |
| 01101000                    | P023           | 01101010                    | P087           | 01101001                    | P151           | 0110     | 1011           | P215    |
| 11101000                    | P024           | 11101010                    | P088           | 11101001                    | P152           | 1110     | 1011           | P216    |
| 00011000                    | P025           | 00011010                    | P089           | 00011001                    | P153           | 0001     | 1011           | P217    |
| 10011000                    | P026           | 10011010                    | P090           | 10011001                    | P154           | 1001     | 1011           | P218    |
| 01011000                    | P027           | 01011010                    | P091           | 01011001                    | P155           | 0101     | 1011           | P219    |
| 11011000                    | P028           | 11011010                    | P092           | 11011001                    | P156           | 1101     | 1011           | P220    |
| 10111000                    | P029           | 10111010                    | P093           | 10111001                    | P15/           | 1011     | 1011           | P221    |
| 01111000                    | P031           | 01111010                    | P095           | 01111001                    | P159           | 0111     | 1011           | P223    |
| 11111000                    | P032           | 11111010                    | P096           | 11111001                    | P160           | 1111     | 1011           | P224    |
| 00000100                    | P033           | 00000110                    | P097           | 00000101                    | P161           | 0000     | 0111           | P225    |
| 10000100                    | P034           | 10000110                    | P098           | 10000101                    | P162           | 1000     | 0111           | P226    |
| 01000100                    | P035           | 01000110                    | P099           | 01000101                    | P163           | 0100     | 0111           | P227    |
| 11000100                    | P036           | 11000110                    | P100           | 11000101                    | P164           | 1100     | 0111           | P228    |
| 00100100                    | P037           | 00100110                    | P101           | 00100101                    | P165           | 0010     | 0111           | P229    |
| 01100100                    | P038           | 01100110                    | P102           | 01100101                    | P160           |          | 0111           | P230    |
| 11100100                    | P039           | 11100110                    | P104           | 11100101                    | P168           | 1110     | 0111           | P232    |
| 00010100                    | P041           | 00010110                    | P105           | 00010101                    | P169           | 0001     | 0111           | P233    |
| 10010100                    | P042           | 10010110                    | P106           | 10010101                    | P170           | 1001     | 0111           | P234    |
| 01010100                    | P043           | 01010110                    | P107           | 01010101                    | P171           | 0101     | 0111           | P235    |
| 11010100                    | P044           | 11010110                    | P108           | 11010101                    | P172           | 1101     | 0111           | P236    |
| 00110100                    | P045           | 00110110                    | P109           | 00110101                    | P173           | 0011     | 0111           | P237    |
| 10110100                    | P046           | 10110110                    | P110           | 10110101                    | P1/4           | 1011     | 0111           | P238    |
|                             | P047           |                             | PIII<br>D110   |                             | P175           |          | 0111           | P239    |
|                             | P040           | 00001110                    | P112           | 00001101                    | P170           | 0000     | 1111           | P240    |
| 10001100                    | P050           | 10001110                    | P114           | 10001101                    | P178           | 1000     | 1111           | P242    |
| 01001100                    | P051           | 01001110                    | P115           | 01001101                    | P179           | 0100     | 1111           | P243    |
| 11001100                    | P052           | 11001110                    | P116           | 11001101                    | P180           | 1100     | 1111           | P244    |
| 00101100                    | P053           | 00101110                    | P117           | 00101101                    | P181           | 0010     | 1111           | P245    |
| 10101100                    | P054           | 10101110                    | P118           | 10101101                    | P182           | 1010     | 1111           | P246    |
| 01101100                    | P055           | 01101110                    | P119           | 01101101                    | P183           | 0110     | 1111           | P247    |
|                             | P056           |                             | P120           |                             | P184           | 1110     | 1111           | P248    |
| 10011100                    | P057           | 10011110                    | P121           | 10011101                    | P100           | 1001     | 1111           | P249    |
| 01011100                    | P059           | 01011110                    | P123           | 01011101                    | P187           | 0101     | 1111           | P251    |
| 11011100                    | P060           | 11011110                    | P124           | 11011101                    | P188           | 1101     | 1111           | P252    |
| 00111100                    | P061           | 00111110                    | P125           | 00111101                    | P189           | 0011     | 1111           | P253    |
| 10111100                    | P062           | 10111110                    | P126           | 10111101                    | P190           | 1011     | 1111           | P254    |
| 01111100                    | P063           | 01111110                    | P127           | 01111101                    | P191           | 0111     | 1111           | P255    |
| 11111100                    | P064           | 111111110                   | P1281          | 111111101                   | P192           | 1111     | 1111           | 1 P256  |

Note: [1] in the table stands for "make".

#### 7.5.2. Activation mode for remote control (5-2 ACTIVATION MODE SELECTION)

Activation mode can be set individually for remote playback and remote stop. Refer to p. 56 for the operation procedures.

#### [Remote playback]

- Direct mode
- (1) Playback Activation Mode 1 (one-shot pulse input activation, last-in rejected priority)\*
- (2) Playback Activation Mode 2 (one-shot pulse input activation, last-in-first-out priority)
- (3) Playback Activation Mode 3 (one-shot pulse input activation, smaller program number priority)
- (4) Playback Activation Mode 4 (one-shot pulse input activation, sequential storage/playback)
- (5) Playback Activation Mode 5 (level-operated input activation, first-in-first-out priority)
- (6) Playback Activation Mode 6 (level-operated input activation, last-in-first-out priority)
- (7) Playback Activation Mode 7 (level-operated input activation, smaller program number priority)

• Binary mode

- (1) Playback Activation Mode 1 (one-shot pulse input activation, last-in rejected priority)
- (2) Playback Activation Mode 2 (one-shot pulse input activation, last-in-first-out priority)
- (3) Playback Activation Mode 3 (one-shot pulse input activation, smaller program number priority)
- (4) Playback Activation Mode 4 (one-shot pulse input activation, sequential storage/playback)
- (5) Playback Activation Mode 5 (level-operated input activation)

#### [Remote stop]

- (1) Stop Activation Mode 1 (stop during playback)\*
- (2) Stop Activation Mode 2 (stop after sentence playback completion)

\* : Factory-preset mode

#### 7.5.3. Direct mode

#### [Remote playback]

Up to eight programs (P001-P008) can be remotely played back. Shorting the Activation Control input enables playback.

Note: This assumes that program Nos. P001 and P002 are set for Output 1.

(1) Playback Activation Mode 1 (one-shot pulse input activation, first-in-first-out priority)

![](_page_33_Figure_26.jpeg)

- Playback begins when the Activation Control input is shorted (OFF → ON).
- Any further inputs to the currently-engaged Activation Control input are rejected.
- Programs are played back only once, even if the Activation Control input remains shorted.
- When multiple Activation Control inputs are simultaneously shorted, the program with the smallest number is played back.

(2) Playback Activation Mode 2 (one-shot activation, last-in-first-out priority)

![](_page_33_Figure_32.jpeg)

- Playback begins when the activation control input is shorted.
- The most recent Activation Control input takes precedence.
- Programs are played back only once, even if the Activation Control input remains shorted.

(3) Playback Activation Mode 3 (one-shot pulse input activation, small number program priority)

![](_page_34_Figure_1.jpeg)

- Playback begins when the activation control input is shorted.
- If the Activation Control input has a smaller program number than that of the currently playing program, the program with the smaller number is played back. The input with the larger program number is rejected.
- Programs are played back only once, even if the Activation Control input remains shorted.
- (4) Playback Activation Mode 4 (one-shot activation, sequential storage and playback)

![](_page_34_Figure_6.jpeg)

- Playback begins when the Activation Control input is shorted.
- All subsequent Activation Control inputs are sequentially stored and programs are played back in input order.
- Up to 16 inputs are stored for each output.
- When simultaneous Activation Control inputs are received, the program with the smallest program number is played back.
- Programs are played back only once. even if the Activation Control input remains shorted.
- Shorting the Stop Control input stops the program being played back. (If the Stop 1 Control input is shorted when the program is played back from both Outputs 1 and 2, playback from Output 1 stops. However, Output 2 continues to play back the program.) If another control input has been stored, the unit automatically begins to play back the stored program.
- If you short the CLEAR terminal while shorting the Playback Control input, all stored inputs are cleared.
- (5) Playback Activation Mode 5 (level-operated input activation, first-in-first-out priority)

![](_page_34_Figure_15.jpeg)

(6) Playback Activation Mode 6 (level-operated input activation, last-in-first-out priority)

![](_page_34_Figure_17.jpeg)

(7) Playback Activation Mode 7 (level-operated input activation, chronological priority)

![](_page_35_Figure_1.jpeg)

- Playback continues while the Activation Control input is shorted.
- If the input to the Activation Control input has a smaller program number than that of the currently playing program, the program with the smaller number is played back. The input with the larger program number is rejected.
- When simultaneous Activation Control inputs are received, the program with the smallest program number is played back.

#### [Remote stop]

You can set Stop mode when in one-shot-pulse-activated Playback Activation Mode (Playback Activation Mode 1-4).

(1) Stop Activation Mode 1 (stop during playback)

| Activation Control input 1 | ON<br>OFF |                    | Playback stops immediately after the Stop Control                                                       |
|----------------------------|-----------|--------------------|----------------------------------------------------------------------------------------------------|
| Stop Control input 1       | ON<br>OFF |                    | <ul> <li>input is shorted (OFF → ON).</li> <li>Programs cannot be played back while the Stop</li> </ul> |
| Program Playback           |           | Playback of P001 § | Control input is shorted.                                                                               |

(2) Stop Activation Mode 2 (stop after sentence playback completion)

| Activation Control input 1 ON OFF |                  |                  | • Shorting the Stop Control input stops playback                       |
|-----------------------------------|------------------|------------------|------------------------------------------------------------------------|
| Stop Control input 1              |                  |                  | after the sentences in the currently playing<br>program are completed. |
| Program Playback                  | P0               | 01               | Programs cannot be played back while the Stop Control input is shorted |
| rigian hayback                    | Playback of A001 | Playback of A002 |                                                                        |

#### 7.5.4. Binary mode

#### [Remote playback]

Up to 256 programs (P001-P256) can be remotely played back by shorting the Playback Control input after the Activation Control input is shorted.

Note: This assumes that program Nos. P002 and P003 are set for Output 1.

(1) Playback Activation Mode 1 (one-shot pulse input activation, first-in-first-out priority)

![](_page_35_Figure_16.jpeg)

- Playback begins by shorting the Playback Control input after the Activation Control input is shorted (OFF → ON).
- The Activation Control input changed and reactivated during playback is rejected.
- Programs are played back only once, even if the Activation Control input remains shorted.

(2) Playback Activation Mode 2 (one-shot pulse input activation, last-in-first-out priority)

![](_page_36_Figure_1.jpeg)

- Playback begins by shorting the playback control input after the Activation Control input is shorted (OFF → ON).
- Priority is given to the most recent Activation Control input and Playback Control input.
- Programs are played back only once, even if the Activation Control input remains shorted.
- (3) Playback Activation Mode 3 (one-shot pulse input activation, small program number priority)

![](_page_36_Figure_6.jpeg)

- Playback begins by shorting the Playback Control input after the Activation Control input is shorted (OFF → ON).
- If the Activation Control input and Playback Control input have a smaller program number than that of the currently playing program, the program with a smaller number is played back. The input with the larger program number is rejected.
- Programs are played back only once, even if the Activation Control input remains shorted.

(4) Playback Activation Mode 4 (one-shot pulse input activation, sequential storage/playback)

![](_page_36_Figure_11.jpeg)

- Playback begins by shorting the Playback Control input after the Activation Control input is shorted (ON  $\rightarrow$  OFF).
- All subsequent Activation Control inputs and Playback Control inputs are sequentially stored and played back in input order.
- Up to 16 inputs are stored for each output.
- Programs are played back only once, even if the Activation Control input remains shorted.
- Shorting the Stop Control input stops the program being played back. (If the Stop 1 Control input is shorted when the program is played back from both Outputs 1 and 2, playback from Output 1 stops. However, Output 2 continues to play back the program.) If another control input has been stored, the unit automatically begins to play back the stored program.
- If you short the CLEAR terminal while shorting the Playback Control input, all stored inputs are cleared.

(5) Playback Activation Mode 5 (level-operated input activation)

![](_page_36_Figure_19.jpeg)

 Playback continues while the Playback Control input is shorted after the Activation Control input is shorted (OFF → ON).

#### [Remote stop]

It is possible to set Stop mode when in one-shot-pulse-activated Playback Activation Mode (Playback Activation Mode 1-4).

(1) Stop Activation Mode 1 (stop during playback)

![](_page_37_Figure_3.jpeg)

- Playback stops immediately after the Stop Control input is shorted (OFF → ON)
- Programs cannot be played back while the Stop Control input is shorted.
- (2) Stop Activation Mode 2 (stop after sentence playback completion)

![](_page_37_Figure_7.jpeg)

- Playback stops when the Stop Control input is shorted after the current sentence is played back.
- Programs cannot be played back while the Stop control input is shorted.

## 7.5.5. Busy output and playback delay time settings [5-3 BUSY OUTPUT SETTING]

### [Busy output setting]

Perform the busy output ON/OFF setting at the time of program playback and system setting<sup>\*1</sup>. Setting the playback busy output for ON sends out a contact signal from the busy output terminal corresponding to the output set for each program, whether in single-source or dual-source playback mode. The busy output ON/OFF for system setting can be set for each of busy outputs 1 and 2. Refer to p. 56 for the operation procedures.

Factory-preset values

- Playback busy output: ON for both busy outputs 1 and 2
- Busy output for system setting: OFF for both busy outputs 1 and 2
- \*1 When the system busy is set for ON, the busy output is enabled while the following functions are being set or operating.
  - 1-1 PROGRAM INPUT
- 7-1 CARD NAME INPUT

1-2 OUTPUT LEVEL 1-4 PROGRAM INITIALIZATION 7-4 SOFTWARE WRITE PROTECT

8-1 PROGRAM COPYING

1-5 PROGRAM TITLE

9-1 AUTOMATIC LEVEL ADJUSTMENT

- 3-1 SENTENCE MONITORING\*2
- 3-2 PROGRAM MONITORING\*2

\*<sup>2</sup> Note that the busy output is not enabled even if the playback busy is set for ON.

#### Тір

Busy outputs to be set in the program input setting

Other than listed above, the busy outputs in program intervals of the single-program playback or in repeat intervals of the repeat playback can be set to ON/OFF for the busy output 1 or 2. Refer to p. 25 "1-1 PROGRAM INPUT."

#### [Playback delay time setting]

Set the delay time from playback activation till program playback in the range of 0-99 seconds (in 1-second units).

Refer to p. 56 for the operation procedures.

Factory-preset value Playback delay time: 0 second

## 7.6. Setting Functions (6. ENVIRONMENT SETTING)

#### 7.6.1. Operation beep setting (6-1 OPERATION BEEP)

Whether to sound (ON) or not to sound (OFF) a beep when pressing the keys can be set. Refer to p. 58 for the operation procedures.

**Note:** Factory-preset for ON.

#### 7.6.2. RS-232C setting (6-2 RS-232C SETTING)

Set the RS-232C communication speed for 4,800 bps, 9,600 bps (factory-preset) or 19,200 bps. Refer to p. 58 for the operation procedures.

#### 7.6.3. Password setting (6-3 PASSWORD)

Setting the password locks the keys to prevent malfunctions or tampering. Refer to p. 58 for the operation procedures.

**Note:** Any password is not preset when the unit is supplied from the factory.

#### 7.6.4. Initializing the digital announcer (6-4 DIGITAL ANNOUNCER INITIALIZATION)

All settings return to the initial values set by the factory.

The setting contents are initialized in the setting menus; "4. OUTPUT/VOLUME SETTING," "5. OPERATION SETTING," "6. ENVIRONMENT SETTING," and "9. AUTO-LEVEL SETTING." Refer to p. 58 for the operation procedures.

#### 7.6.5. Key lock setting (6-5 KEY LOCK)

This function allows the keys to be locked. You must set the password when using this function. Setting the key lock function for ON disables all the keys and dials except the power switch, preventing malfunctions and tampering.

Refer to p. 58 for the operation procedures.

Note: The key lock function is factory-preset for OFF.

#### 7.6.6. Version indication (6-6 VERSION INDICATION)

Displays the version of the unit's program software. Select the corresponding item with the [SELECT] dial, and the version is displayed.

Refer to p. 58 for the operation procedures.

## 7.7. Setting Functions (7. EDITING THE CARDS)

You can assign a name to the card.

#### 7.7.1. Entering or editing the card name (7-1 CARD NAME INPUT)

You can assign a name to the recorded card or modify the registered card name. Refer to p. 60 for the operation procedures.

Note: The menus 7-1 and 7-2 do not exist.

#### 7.7.2. Software-operated write protection (7-4 SOFTWARE WRITE PROTECT)

Set contents of the card can be protected. Protecting the card makes it impossible to register and change programs. It is highly recommended that the finished card be protected to avoid the accidental erasure of the card's contents. Programs can be played back or verified, and sentences verified even if the card is protected.

Note: The software-operated write protection function is factory-preset for OFF for both cards A and B.

When the SRAM card is used, it is protected as follows depending on the card's write protect (WP) switch setting and the on-off status of the software-operated write protection.

WP switch: WP position, software write protection:  $ON \rightarrow Protection ON$ WP switch: WP position, software write protection:  $OFF \rightarrow Protection ON$ WP switch: Opposite position of WP, software write protection:  $ON \rightarrow Protection ON$ WP switch: Opposite position of WP, software write protection:  $OFF \rightarrow Protection OFF$ 

Note that the software-operated write protection cannot be set if the WP switch is already set to WP position. To disable the protection of the card with the WP switch in WP position after setting the software-operated write protection for ON, set the WP switch to WP position first, then set the software-operated protection for OFF.

Refer to p. 60 for the operation procedures.

## 7.8. Setting Functions (8. COPYING THE PROGRAM)

#### 7.8.1. Copying a program (8-1 PROGRAM COPYING)

You can copy a created program on the card A to a different program number on the card A. Refer to p. 62 for the operation procedures.

Note: The program to be copied overwrites the program to copy to.

## 7.9. Setting Functions (9. AUTO-LEVEL SETTING)

#### 7.9.1. Automatic level adjustment (9-1 AUTOMATIC LEVEL ADJUSTMENT)

Setting the automatic level adjustment function for ON allows the sentences recorded at different recording signal levels to be played back at the uniform level when playing back a program. Depending on the programs, the playback sound may not be smooth to the ears. In such a case, set the automatic level adjustment function for OFF.

Refer to p. 63 for the operation procedures.

Note: Factory-preset for OFF.

# **8. SETTING OPERATION**

## 8.1. An Example of Operation Procedures

How to make settings is explained here referring to an example of the "1-1 PROGRAM INPUT" (See p. 25 and 44).

In this example, the sentence Nos. A001 and A005 are assigned to the program No. P001. Moreover the playback method and Output channel are set as shown below.

| Program No. | Playback method  | Step No. | Editing    | Sentence No. | Output   |  |
|-------------|------------------|----------|------------|--------------|----------|--|
| P001        | Continuous       | 001      | Stop ipput | A001         | Output 1 |  |
| FUUI        | program playback | 002      |            | A005         | Output 1 |  |

![](_page_41_Figure_5.jpeg)

#### [Program Initial Setting Value]

| Playback Method                | Program Title                             | Step No. | Sentence No.                                                                                                    | Output                |
|--------------------------------|-------------------------------------------|----------|----------------------------------------------------------------------------------------------------|-----------------------|
| Continuous Program<br>Playback | P001-P256<br>(Same as program<br>numbers) | 001 only | A001 for P001<br>:<br>A128 for P128<br>B001 for P129<br>:<br>B128 for P256<br>(1 sentence only<br>for each program) | Output 1 and Output 2 |

If the program input is not executed, the playback operates in accordance with the initial settings preset at the factory.

![](_page_42_Figure_3.jpeg)

## 8.2. Setting Operation (1. PROGRAM)

#### 8.2.1. Operation procedures (1-1 PROGRAM INPUT)

![](_page_43_Figure_2.jpeg)

- \*1 Pressing the [STOP] key while the menu screen is displayed returns the display to the initial screen.
- \*<sup>2</sup> Pressing the [STOP] key while the function setting screen is displayed returns the display to the previous menu screen.
- **Note:** When the function setting is completed, the screen returns to the menu screen. To terminate all setting operations, further press the [STOP] key to return to the initial screen.

![](_page_44_Figure_3.jpeg)

#### Program input

![](_page_45_Figure_1.jpeg)

#### [Selection item and setting contents] (Program input)

|             | Setting Contents            |                                                     |                               |                               |                                 |  |  |
|-------------|-----------------------------|-----------------------------------------------------|-------------------------------|-------------------------------|---------------------------------|--|--|
| Program No. | Playback method             | Program interval<br>(Interval Timer)                | Number of plays               | Play interval                 | Busy output                     |  |  |
| P001 – P256 | Continuous Program Playback |                                                     |                               |                               |                                 |  |  |
|             | Single Program Playback     | OFF (no relation)<br>10, 20, 50 sec<br>1, 2, 99 min |                               |                               | ON (At program)                 |  |  |
|             | Repeat Playback             |                                                     | 1, 2, 128 repeats,<br>Endless | 0, 10, 50 sec<br>1, 2, 99 min | ON (At repeat<br>OFF (interval) |  |  |
|             | Endless Playback            |                                                     |                               | 0, 1, 2, 3, 4, 5 sec          |                                 |  |  |

#### Notes

- Initial value (set by the factory)
- Underlined part refers to the initial value.
- Sentence No. A001 A128 are assigned to Program No. P001 P128, and Sentence No. B001 B128 to Program No. P129 – P256. (Only one sentence is set for each program.)

![](_page_46_Figure_0.jpeg)

|                  | Setting Contents                                          |                                                                                                    |                                               |  |  |  |
|------------------|-----------------------------------------------------------|----------------------------------------------------------------------------------------------------|-----------------------------------------------|--|--|--|
| Step No.         | Editing                                                   | Sentence No. (or Silent Section)                                                                                                    | Output                                        |  |  |  |
| <u>001</u> – 256 | Step input<br>Step input deletion<br>Step input insertion | Sentence No.: <u>A001</u> – A128<br>B001 – B128<br>Silent section's silence interval: M0.0 – M9.9 (0 – 9.9 sec, 0.1 sec units)<br>M010 – M127 (10 – 127 sec, 1 sec units) | Output 1 and Output 2<br>Output 1<br>Output 2 |  |  |  |

. . . . . .

\_ \_ \_ \_ .

#### 8.2.2. Operation procedures (1-2 OUTPUT LEVEL and 1-3 PROGRAM VERIFICATION)

![](_page_47_Figure_1.jpeg)

To other menu screen

(1-4 PROGRAM INITIALIZATION - 9-1 AUTOMATIC LEVEL ADJUSTMENT)

- \*1 Pressing the [STOP] key while the menu screen is displayed returns the display to the initial screen.
- \*<sup>2</sup> Pressing the [STOP] key while the function setting screen is displayed returns the display to the previous menu screen.
- **Note:** When the function setting is completed, the screen returns to the menu screen. To terminate all setting operations, further press the [STOP] key to return to the initial screen.

![](_page_48_Figure_3.jpeg)

#### [Selection item and setting contents] (Output level)

| Setting Contents                 |
|----------------------------------|
| Output Level                     |
| Graduation 1<br>Graduation 2<br> |
|                                  |

Underlined parts refer to the initial value (set by the factory).

#### [Selection item and contents to verify] (Program verification)

| Brogrom No. | Contents                                          | to Verify                                                                    | Stop No. | Contents to Verify                                                                                                    |  |  |
|-------------|---------------------------------------------------|------------------------------------------------------------------------------|----------|----------------------------------------------------------------------------------------------------|--|--|
| Flogram No. | Program Title                                     | Playback method                                                              | Step No. | Sentence No. (or Silent Section)                                                                                                    |  |  |
| P001 – P256 | P001 – P256<br>Up to 8 alphanumeric<br>characters | Continuous Program<br>Playback<br>Single Program Playback<br>Repeat Playback |          | Sentence No.:         A001 – A128<br>B001 – B128           Silent section's silence interval:         M0.0 – M9.9<br>(0 – 9.9 sec, 0.1 sec units)<br>M010 – M127<br>(10 – 127 sec, 1 sec units) |  |  |
|             |                                                   | Endless Playback                                                             |          |                                                                                                    |  |  |

Underlined parts refer to the initial value (set by the factory).

#### 8.2.3. Operation procedures (1-4 PROGRAM INITIALIZATION and 1-5 PROGRAM TITLE)

![](_page_49_Figure_1.jpeg)

- \*1 Pressing the [STOP] key while the menu screen is displayed returns the display to the initial screen.
- \*<sup>2</sup> Pressing the [STOP] key while the function setting screen is displayed returns the display to the previous menu screen.
- **Note:** When the function setting is completed, the screen returns to the menu screen. To terminate all setting operations, further press the [STOP] key to return to the initial screen.

![](_page_50_Figure_3.jpeg)

![](_page_50_Figure_4.jpeg)

#### [Selection items and setting contents]

| Program No. | Program Title                       |
|-------------|-------------------------------------|
| P001-P256   | P001-P256 (same as program numbers) |

## 8.3. Setting Operation (2. EDITING THE SENTENCES)

#### 8.3.1. Operation procedures (2-1 SENTENCE VERIFICATION)

![](_page_51_Figure_2.jpeg)

#### [Selection items and contents to verify] (Sentence verification)

| Sontonoo No  | Contents to Verify                |                         |                    |  |  |  |  |  |  |  |
|--------------|-----------------------------------|-------------------------|--------------------|--|--|--|--|--|--|--|
| Sentence No. | Sentence Title                    | Recording Sound Quality | Recording Interval |  |  |  |  |  |  |  |
|              |                                   | 32L                     |                    |  |  |  |  |  |  |  |
|              |                                   | 32N                     | V · VV · 77        |  |  |  |  |  |  |  |
|              | <u>A001-A128</u>                  | 32H1                    | X: 11:22           |  |  |  |  |  |  |  |
| A001- A128   | <u>B001</u> - <u>B128</u>         | 32H2                    |                    |  |  |  |  |  |  |  |
| B001 - B128  | Title character                   | 44L                     | X. Hour            |  |  |  |  |  |  |  |
|              | (Up to 8 alphanumeric characters) | 44N                     | 7: Second          |  |  |  |  |  |  |  |
|              |                                   | 44H1                    | · Z: Second /      |  |  |  |  |  |  |  |
|              |                                   | 44H2                    |                    |  |  |  |  |  |  |  |

(1) The title of the emergency sentence is displayed as "Emergency", while the sentence not recorded is displayed as "not recorded".

(2) Underline parts refer to the initial value (set by the factory).

## 8.4. Setting Operation (3. MONITORING THE SENTENCES AND PROGRAMS)

#### 8.4.1. Operation procedures (3-1 SENTENCE MONITORING and 3-2 PROGRAM MONITORING)

![](_page_52_Figure_2.jpeg)

## 8.5. Setting Operation (4. OUTPUT/VOLUME SETTING)

#### 8.5.1. Operation procedures (4-1 DUAL-SOURCE PLAYBACK SELECTION and 4-2 MASTER VOLUME)

![](_page_53_Figure_2.jpeg)

Note: Underlined part refers to the initial value (set by the factory).

## 8.6. Setting Operation (5. OPERATION SETTING)

![](_page_54_Figure_1.jpeg)

#### 8.6.1. Operation procedures (5-1 CONTROL FUNCTION SETTING)

#### [Selection item and setting contents] (Activation mode selection)

| Blaybaak/atap   | Setting                 | contents          | Description of activation mode                                                                                     |  |  |  |  |
|-----------------|-------------------------|-------------------|----------------------------------------------------------------------------------------------------|--|--|--|--|
| Playback/stop   | Direct mode Binary mode |                   | Description of activation mode                                                                                     |  |  |  |  |
| Remote playback | Activation mode 1       | Activation mode 1 | Mode 1: One-shot pulse activation, last-in rejected priority                                                       |  |  |  |  |
|                 | Activation mode 2       | Activation mode 2 | Mode 2: One-shot pulse activation, last-in-first-out priority                                                      |  |  |  |  |
|                 | Activation mode 3       | Activation mode 3 | Mode 3: One-shot pulse activation, smaller program No. priority                                                    |  |  |  |  |
|                 | Activation mode 4       | Activation mode 4 | Mode 4: One-shot pulse activation, sequential storage/playback                                                     |  |  |  |  |
|                 | Activation mode 5       | Activation mode 5 | Mode 5: Level-operated activation, first-in-first-out priority<br>(This priority applies to the direct mode only.) |  |  |  |  |
|                 | Activation mode 6       |                   | Mode 6: Level-operated activation, last-in-first-out priority                                                      |  |  |  |  |
|                 | Activation mode 7       |                   | Mode 7: Level-operated activation, smaller program No. priority                                                    |  |  |  |  |
| Remote stop     | Activation mode 1       |                   | Mode 1: Stop during playback                                                                                       |  |  |  |  |
|                 | Activation mode 2       |                   | Mode 2: Stop after sentence playback completion                                                                    |  |  |  |  |

#### 8.6.2. Operation procedures (5-2 ACTIVATION MODE SELECTION and 5-3 BUSY OUTPUT SETTING)

![](_page_55_Figure_1.jpeg)

| [Selection item | and setting cor | ntents] (Busy ou | utput setting) |
|-----------------|-----------------|------------------|----------------|
|-----------------|-----------------|------------------|----------------|

| Busy mode     | Busy output channel            | Setting contents |                           |  |  |  |
|---------------|--------------------------------|------------------|---------------------------|--|--|--|
| Busy mode     | channel                        | Busy output      | Playback delay time       |  |  |  |
| Playback busy | Busy output 1<br>Busy output 2 | <u>ON</u><br>OFF | <u>0,</u> 1, 2,99 seconds |  |  |  |
| System busy   | Busy output 1<br>Busy output 2 | ON<br><u>OFF</u> |                           |  |  |  |

![](_page_56_Figure_2.jpeg)

## 8.7. Setting Operation (6. ENVIRONMENT SETTING)

#### 8.7.1. Operation procedures (6-1 OPERATION BEEP, 6-2 RS-232C SETTING, 6-3 PASSWORD, 6-4 DIGITAL ANNOUNCER INITIALZATION, 6-5 KEYLOCK and 6-6 VERSION INDICATION)

![](_page_57_Figure_2.jpeg)

to

9-1 AUTOMATIC LEVEL ADJUSTMENT

menu screen. To terminate all setting operations, further press the [STOP] key to return to the initial screen.

![](_page_58_Figure_0.jpeg)

SELECT

![](_page_58_Picture_1.jpeg)

## 8.8. Setting Operation (7. EDITING THE CARDS)

#### 8.8.1. Operation procedures (7-1 CARD NAME INPUT and 7-4 SOFTWARE WRITE PROTECT)

![](_page_59_Figure_2.jpeg)

![](_page_60_Figure_0.jpeg)

- \*1 Pressing the [STOP] key while the menu screen is displayed returns the display to the initial screen.
- \*<sup>2</sup> Pressing the [STOP] key while the function setting screen is displayed returns the display to the previous menu screen.
- **Note:** When the function setting is completed, the screen returns to the menu screen. To terminate all setting operations, further press the [STOP] key to return to the initial screen.

## 8.9. Setting Operation (8. COPYING THE PROGRAM)

#### 8.9.1. Operation procedures (8-1 PROGRAM COPYING)

![](_page_61_Figure_2.jpeg)

displayed returns the display to the previous menu screen.Note: When the function setting is completed, the screen returns to the menu screen. To terminate all setting operations, further

press the [STOP] key to return to the initial screen.

## 8.10. Setting Operation (9. AUTO-LEVEL SETTING)

#### 8.10.1. Operation procedures (9-1 AUTOMATIC LEVEL ADJUSTMENT)

![](_page_62_Figure_2.jpeg)

## 8.11. Entering Characters

The program title, card name, and password can be input using up to eight alphanumeric characters. To do this, use the [SELECT] dial.

#### 8.11.1. Usable characters and commands

| Characters |                                                                                    |     |     |       |       |       |      |       |        |      |       |      |                                |
|------------|------------------------------------------------------------------------------------|-----|-----|-------|-------|-------|------|-------|--------|------|-------|------|--------------------------------|
| Characters | A                                                                                  | В   | С   | D     | Е     | F     | G    | Н     | Ι      | J    | K     | L    |                                |
|            | Μ                                                                                  | Ν   | 0   | Ρ     | Q     | R     | S    | Т     | U      | V    | W     | Х    |                                |
|            | Y                                                                                  | Ζ   | а   | b     | С     | d     | е    | f     | g      | h    | i     | j    |                                |
|            | k                                                                                  | Ι   | m   | n     | 0     | р     | q    | r     | s      | t    | u     | v    |                                |
|            | w                                                                                  | x   | у   | z     | 0     | 1     | 2    | 3     | 4      | 5    | 6     | 7    |                                |
|            | 8                                                                                  | 9   | !   | ^     | #     | \$    | %    | &     | (      | )    | -     | @    |                                |
|            | _                                                                                  |     |     |       |       |       |      |       |        |      |       |      |                                |
| Commands   | [ENI                                                                               | D]  | ٦   | Ferm  | inate | es th | e ch | arac  | ter ir | put  | scree | en.  |                                |
|            | [FOF                                                                               | RWD | ] [ | Move  | es th | e cu  | rsor | right | one    | cha  | racte | er.  |                                |
|            | [BACK] Moves the cursor left one character.                                        |     |     |       |       |       |      |       |        |      |       |      |                                |
|            | [INS] Inserts a space into the cursor position and shifts text right one character |     |     |       |       |       |      |       |        |      |       |      |                                |
|            | [DEL                                                                               | _]  | E   | Erase | es th | e ch  | arac | ter a | t the  | curs | sor a | nd s | hifts text left one character. |

#### 8.11.2. Character/command display and [SELECT] dial operation

As the [SELECT] dial is rotated, the character/command display changes as follows:

![](_page_63_Figure_6.jpeg)

#### 8.11.3. Character input example

In this example, the misspelled word "DEY" has been entered, which is corrected to read as "DAY".

![](_page_64_Figure_2.jpeg)

65

# 9. SOURCE EQUIPMENT BROADCAST

The unit also permits broadcast from external musical equipment connected to the auxiliary input located on the rear panel. Priorities are attached to broadcast as follows.

#### <Broadcasting priority order>

- 1. Emergency playback
- 2. Program playback
- 3. Broadcast of external musical equipment

## 9.1. Making Source Equipment Broadcast

- (1) Connect the external musical equipment to the auxiliary input (phone jack) on the rear panel.
- (2) Playing the external musical equipment, adjust its volume control for the most appropriate level.

## **10. INSTALLATION**

### **10.1. Connection Examples**

When connecting a cassette deck, CD player or other musical equipment or amplifier to the unit or when connecting the unit's power supply, make sure that the power to each equipment is switched off.

#### 10.1.1. Front panel

![](_page_65_Figure_13.jpeg)

#### 10.1.2. Rear panel

![](_page_65_Figure_15.jpeg)

(Connect this cord to the AC power outlet.)

#### 10.1.3. Terminal block

### [Upper row]

![](_page_66_Figure_2.jpeg)

- Outputs 1 and 2 of the terminal block provide the same signal as the phone jack outputs 1 and 2.
- Use the contact input under the condition of no-voltage make contact, 24 VDC for open voltage, 10 mA for short-circuit current, and 50 ms or more for short-circuit time.
- The contact capacity is 30 VDC/500 mA or less when using the busy output.
- Be sure to use a relay contact with enough capacity when directly controlling the amplifier power.

#### [Lower row]

![](_page_66_Figure_8.jpeg)

#### 10.1.4. Error detection output terminal

This terminal normally closes.

It breaks when the unit falls into the following states:

- (1) No memory card is inserted into Card Slot A or B.
- (2) The memory card of the type that cannot be used or the faulty memory card is mounted.
- (3) The SRAM memory card's battery drops.
- (4) The unit's power is switched off.
- (5) The unit malfunctions.

As to (1) - (4), the terminal makes if the situation returns to normal.

When the unit malfunctions (5), switch off the power once, then switch on the power again. The terminal makes when the problem is corrected. However, should the unit continue to malfunction, its failure can be considered. In such cases, consult with the shop from where the unit was purchased.

## 10.2. Mounting the Unit in an Equipment Rack

![](_page_67_Figure_1.jpeg)

# 10.3. Attaching Rubber Feet

When installing the unit on the desk, attach the supplied rubber feet to the unit's bottom surface.

![](_page_67_Figure_4.jpeg)

# **11. SPECIFICATIONS**

| Power Source              | AC mains, 50/60 Hz or 24 V DC 0.3 A                                                     |  |  |  |  |  |  |  |
|---------------------------|-----------------------------------------------------------------------------------------|--|--|--|--|--|--|--|
| Power Consumption         | 9 W                                                                                     |  |  |  |  |  |  |  |
| Output                    | Outputs 1, 2 : 0 dB <sup>*</sup> , 600 $\Omega$ , unbalanced, phone jack/screw terminal |  |  |  |  |  |  |  |
|                           | Headphone output : 0 dB*, 100 $\Omega$ , unbalanced, phone jack                         |  |  |  |  |  |  |  |
| Input                     | AUX: -20 dB*, 10 kΩ, unbalanced, phone jack                                             |  |  |  |  |  |  |  |
| Mountable Memory Card No. | 2 (Slots A/B) Note: Memory cards are optional.                                          |  |  |  |  |  |  |  |
| Playback Mode             | Single-source mono or dual-source mono (changeable)                                     |  |  |  |  |  |  |  |
| No. of Playback Programs  | Direct control: 8 programs or Binary control: 256 programs 1 emergency                  |  |  |  |  |  |  |  |
|                           | message takes precedence over the above programs and is played                          |  |  |  |  |  |  |  |
|                           | back.                                                                                   |  |  |  |  |  |  |  |
| Control Input             | Activation 1-8, playback, pause 1, pause 2, emergency, clear:                           |  |  |  |  |  |  |  |
|                           | No-voltage make contact, 50 ms or more, open voltage 30 V DC,                           |  |  |  |  |  |  |  |
|                           | short circuit current 10 mA, screw terminal                                             |  |  |  |  |  |  |  |
|                           | RS-232C terminal: D-sub connector (9 pins)                                              |  |  |  |  |  |  |  |
| Control Output            | Busy outputs 1, 2 and Error detection output: Screw terminal, contact                   |  |  |  |  |  |  |  |
|                           | capacity 30 V DC 0.5 A                                                                  |  |  |  |  |  |  |  |
| Display                   | 16 characters x 2 lines, LCD with backlight                                             |  |  |  |  |  |  |  |
| Frequency response        | 20-20,000 Hz (sampling at 44.1 kHz)                                                     |  |  |  |  |  |  |  |
|                           | 20-14,000 Hz (sampling at 32 kHz)                                                       |  |  |  |  |  |  |  |
| Distortion                | Under 0.3% (44.1 kHz, recording method: Extremery High)                                 |  |  |  |  |  |  |  |
| Finish                    | Panel: Aluminum, black 30% glossy                                                       |  |  |  |  |  |  |  |
|                           | Case : Surface treated steel plate, black 30% glossy                                    |  |  |  |  |  |  |  |
| Weight                    | 4 kg                                                                                    |  |  |  |  |  |  |  |

The above specifications are subject to change without notice.

## • Accessories

| Power cord                       | 1 |
|----------------------------------|---|
| Unbalanced-phone plug cord (2 m) | 2 |
| Rack mounting screw              | 4 |
| Rack mounting washer             | 4 |
| Rubber foot                      | 4 |
|                                  |   |

\*0 dB=1 V

#### Traceability Information for Europe

Manufacturer: TOA Corporation 7-2-1, Minatojima Nakamachi, Chuo-ku, Kobe, Hyogo, Japan Authorized representative: TOA Electronics Europe GmbH Suederstrasse 282, 20537 Hamburg, Germany

![](_page_69_Picture_3.jpeg)

URL: http://www.toa.jp/